# Руководство по эксплуатации Fieldgate SFG500

# Эксплуатация в качестве точки доступа

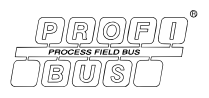

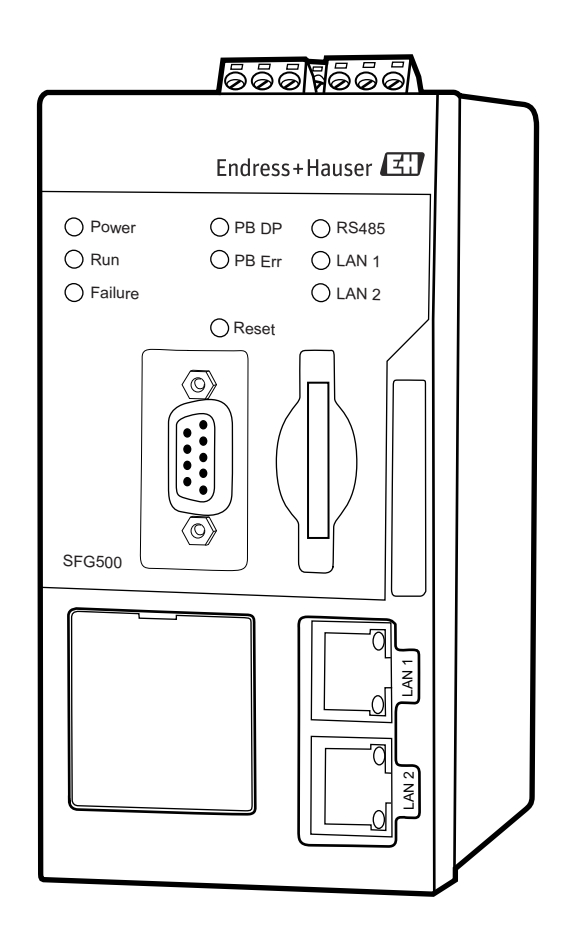

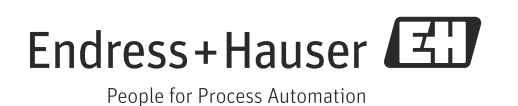

## Содержание

| Истор<br>Зарег                         | ия изменений                                                                                                    |
|----------------------------------------|----------------------------------------------------------------------------------------------------|
| 1                                      | Безопасность                                                                                                    |
| 1.1<br>1.2<br>1.3<br>1.4<br>1.5<br>1.6 | Использование по назначению                                                                                                    |
| 2                                      | Принцип действия и архитектура                                                                                                    |
|                                        | системыб                                                                                                    |
| 2.1<br>2.2                             | Функция                                                                                                    |
| 3                                      | Ввод в эксплуатацию7                                                                                                    |
| 3.1                                    | Предварительные условия         7           3.1.1         Параметры IP компьютера         7           3.1.2         Веб-браузер         8                                                                                                    |
| 3.2                                    | IP-адрес порта LAN1                                                                                                    |
| 3.3                                    | Fieldgate, DTM-файл SFGNetwork       10         3.3.1       Установка DTM-файла SFGNetwork       10         3.3.2       Обновление DTM-каталога       10         ПО FieldCare       10                                                                          |
| 4                                      | FieldCare11                                                                                                    |
| 4.1                                    | Одиночный сегмент с соединителем<br>Pepperl+Fuchs                                                                                                    |
| 4.2                                    | 4.1.4       Сканирование Fieldgate SFG500       14         4.1.5       Сканирование приборов       15         4.1.6       Открытие DTM-файла прибора       16         4.1.7       Сохранение проекта       17         Несколько сегментов с проходными       17 |
|                                        | соединителями       18         4.2.1       Архитектура       18         4.2.2       Создание проекта в ПО FieldCare       19         4.2.3       Добавление файла SFGNetwork       19         19                                                                |
| 4.3                                    | 4.2.4       Сканирование Fieldgate SFG500       19         4.2.5       Сканирование приборов       20         Сегмент с сетевым звеном Siemens       21         4.3.1       Архитектира       21                                                                |
|                                        | 4.3.1Архитектура214.3.2Создание проекта в ПО FieldCare224.3.3Добавление файла SFGNetwork22СотрСотр22                                                                                                    |
|                                        | 4.3.4Сканирование Fieldgate SFG50022                                                                                                    |

|              | 4.3.5          | Сканирование соединителей/сетевых            |
|--------------|----------------|----------------------------------------------|
| 4.4          | 4.3.6<br>Сегме | Сканирование приборов                        |
|              | ввода          | /вывода Stahl 25                             |
|              | 4.4.1          | Архитектура 25                               |
|              | 4.4.2          | Создание проекта в ПО FieldCare 26           |
|              | 4.4.3          | Добавление фаила SFGNetwork<br>CommDTM 26    |
|              | 4.4.4          | Сканирование Fieldgate SFG500 26             |
|              | 4.4.5          | Сканирование модулей                         |
|              |                | дистанционного ввода-вывода Stahl . 27       |
|              | 4.4.6          | Сканирование приборов 28                     |
| 5            | DTM            | -файл для Fieldgate SFG500 29                |
| 5.1          | Настр          | ойка 29                                      |
|              | 5.1.1          | Fieldgate SFG500 CommDTM 29                  |
| <b>- - -</b> | 5.1.2          | Настройка прокси-сервера 30                  |
| 5.2          | встро          | енный вео-сервер 31<br>DDOEIDUS live list 22 |
|              | 5.2.1<br>5.2.2 | PROFIBUS IIVE IISt                           |
|              | 523            | PROFIBIIS Settings 35                        |
|              | 5.2.4          | Slave Settings 37                            |
|              | 5.2.5          | Вкладки Settings и Information 38            |
| 5.3          | Пункт          | Additional Functions                         |
|              | 5.3.1          | Communication log 39                         |
|              | 5.3.2          | Set Device Address (PB-адрес) 40             |
|              | 5.3.3          | Set DTM Address (DTM) 41                     |
|              | 5.3.4          | Пункт Help 42                                |
|              | 5.3.5          | Пункт About 42                               |
| 6            | Устра          | анение неисправностей 43                     |
| 6.1          | FieldC         | are 43                                       |
| Арр          | endix          | А Изменение параметров                       |
|              | IP ко          | мпьютера                                     |
|              |                |                                              |
| Арр          | endix          | В Брандмауэр Windows 46                      |
| Ука          | зателн         |                                              |

| Испол-<br>нение | Руководство          | Изменения                                 | Примечания                                                                                                    |
|-----------------|----------------------|-------------------------------------------|----------------------------------------------------------------------------------------------------|
| 1.00.xx         | BA00071S/04/ru/01.11 | Оригинальное<br>руководство               |                                                                                                    |
| 1.00.xx         | BA00071S/04/ru/02.12 | Редакторская правка<br>главы 3            | IP LAN1: 10.126.84.100                                                                                                    |
|                 |                      | Пункт 5.1.1<br>Пункт 5.3.4<br>Пункт 5.3.5 | Новая функция DTM-файла:<br>PROFIBUS Scan Range<br>Новая функция DTM-файла:<br>Set Device Address<br>Добавление текста, связанного<br>с новыми функциями        |
|                 |                      | Общие поправки                            | Изменение нумерации, оглавления, указателя                                                                                                    |
| 1.01.xx         | BA00071S/04/ru/03.13 | Глава 5<br>Пункт 5.2<br>Пункт 5.3         | Обновлены снимки экрана и текстовые<br>фрагменты<br>Добавлено описание встроенного веб-сервера<br>Изменена структура описания<br>дополнительных функций         |
|                 |                      | Обновлены сведения<br>о компакт-диске     |                                                                                                    |
| 1.02.xx         | BA00071S/04/ru/04.14 | Глава 1<br>Общие поправки                 | Новый раздел об IT-безопасности<br>Обновлены снимки экрана и текстовые<br>фрагменты                                                                             |
| 1.03.xx         | BA00071S/04/ru/05.14 | Без изменений                             |                                                                                                    |
| 1.04.xx         | BA00071S/04/ru/06.14 | Без изменений                             |                                                                                                    |
| 1.05.xx         | BA00071S/04/ru/07.14 | Без изменений                             |                                                                                                    |
| 1.06.xx         | BA00071S/04/ru/08.15 | Без изменений                             |                                                                                                    |
| 1.07.xx         | BA00071S/04/ru/09.15 | Глава 3.2.1<br>Глава 5.2.5<br>Глава 5.3.4 | Обновлены снимки экрана и текстовые<br>фрагменты<br>Обновлены снимки экрана и текстовые<br>фрагменты<br>Удалены снимки экрана, обновлены<br>текстовые фрагменты |

## История изменений

## Зарегистрированные товарные знаки

#### PROFIBUS®

Зарегистрированный товарный знак организации пользователей PROFIBUS, Карлсруэ, Германия.

#### MODBUS®

Зарегистрированный товарный знак организации MODBUS-IDA, Hopkinton, MA, США.

Microsoft<sup>®</sup>, Windows<sup>®</sup>, Windows 2000<sup>®</sup>, Windows XP<sup>®</sup>, Windows 2003 Server<sup>®</sup>, Windows 2008 Server<sup>®</sup>, Windows 7<sup>®</sup>, Windows Vista<sup>®</sup> и логотип Microsoft – зарегистрированные товарные знаки корпорации Microsoft.

Acrobat Reader<sup>®</sup> – зарегистрированный товарный знак компании Adobe Systems Incorporated.

Все другие наименования и названия изделий являются товарными знаками или зарегистрированными товарными знаками соответствующих компаний и организаций.

## 1 Безопасность

### 1.1 Использование по назначению

Fieldgate SFG500 – это системный компонент, обеспечивающий независимый путь доступа к сети PROFIBUS. Прибор можно использовать в различных областях применения, которые согласуются с определенными режимами работы. Режим работы определяется устанавливаемой по отдельному заказу картой памяти (модуль Fieldgate SFM500).

Без карты памяти Fieldgate SFG500 работает в базовом режиме (режиме точки доступа). В этом случае прибор действует как шлюз Ethernet с адаптивными возможностями ведущего устройства PROFIBUS класса 2 для поддержки хост-приложений управления активами предприятия на основе технологии FDT, например ПО FieldCare. Различные режимы работы описаны в соответствующих руководствах, см. пункт 1.4.

## 1.2 Монтаж, ввод в эксплуатацию и эксплуатация

Fieldgate SFG500 рассчитан на безопасную эксплуатацию в соответствии с действующими требованиями технической безопасности и директивами ЕС. Периферийные приборы, сетевые звенья, соединительные коробки, кабели и другое оборудование, используемое с Fieldgate SFG500, также рассчитано на безопасную эксплуатацию в соответствии с действующими требованиями технической безопасности и директивами ЕС.

Если приборы установлены ненадлежащим образом или используются в таких условиях применения, для которых они не предназначены, или если Fieldgate SFG500 не настроен должным образом, возможно возникновение опасной ситуации. Поэтому систему необходимо установить, подключить, настроить, эксплуатировать и обслуживать в соответствии с инструкциями, приведенными в настоящем руководстве и сопутствующих руководствах. У персонала должны быть необходимые допуски и соответствующая квалификация.

## 1.3 Эксплуатационная безопасность

При использовании Fieldgate SFG500 в качестве точки доступа необходимо соблюдать инструкции, приведенные в пункте 1.3 руководства BA0070S/04/ru к Fieldgate SFG500 («Установка и ввод в эксплуатацию»).

## 1.4 ІТ-безопасность

Гарантия действует только в том случае, если установка и использование прибора производятся согласно инструкциям, изложенным в руководстве по эксплуатации. Прибор оснащен механизмом защиты, не допускающим непреднамеренное внесение каких-либо изменений в настройки.

IT-безопасность соответствует общепринятым стандартам безопасности оператора и разработана с целью предоставления дополнительной защиты прибора, в то время как передача данных прибора должна осуществляться операторами самостоятельно.

## 1.5 Сопроводительная документация

В таблице 1-1 указаны запланированные и реализованные документы, в которых содержатся сведения о безопасности, а также инструкции по установке, вводу в эксплуатацию и эксплуатации Fieldgate SFG500. В настоящем руководстве описано использование Fieldgate SFC500 в качестве точки доступа, то есть без карты памяти. Настройка Fieldgate SFG500 для каждого из режимов работы описана в отдельном руководстве.

Руководство к интерфейсу PROFIBUS содержит информацию о проектировании и установке сети PROFIBUS, в частности о том, как заземлить сеть, чтобы избежать электромагнитных помех в шине.

Вся документация, доступная на момент выпуска, записана на компакт-диске, который прилагается к FieldgateSFG500, и может быть установлена с компакт-диска по адресу Пуск => Программы => Endress+Hauser => Fieldgate SFG500 => Руководства (по умолчанию).

| Описание                                                           | Тип документа                  | Обозначение    | Код заказа |
|--------------------------------------------------------------------|--------------------------------|----------------|------------|
| Fieldgate SFG500; установка и ввод в<br>эксплуатацию               | Руководство по<br>эксплуатации | BA00070S/04/RU | 71293271   |
| Fieldgate SFG500; эксплуатация в качестве точки доступа            | Руководство по<br>эксплуатации | BA00071S/04/RU | 71293273   |
| Fieldgate SFG500; эксплуатация в качестве<br>монитора оборудования | Руководство по<br>эксплуатации | BA00072S/04/RU | 71293275   |
| Fieldgate SFG500; эксплуатация в качестве<br>монитора процессов    | Руководство по<br>эксплуатации | BA00074S/04/RU | -          |
| Fieldgate SFG500; вводное руководство                              | Руководство по<br>эксплуатации | BA00073S/04/A2 | 71293265   |
| Руководство к интерфейсу PROFIBUS                                  | Руководство по<br>эксплуатации | BA00034S/04/RU | 56004242   |

Tab. 1-1: Документация к Fieldgate SFG500

## 1.6 Условные обозначения и значки

Для того чтобы выделить в руководстве относящиеся к технике безопасности или альтернативные рабочие процедуры, были использованы следующие условные обозначения, каждое из которых отмечено соответствующим значком на полях.

| Значок                  | Значение                                                                                                    |
|-------------------------|----------------------------------------------------------------------------------------------------|
| \Lambda ОПАСНО          | ОПАСНО!<br>Этот символ предупреждает об опасной ситуации. Если ее не предотвратить,<br>она приведет к серьезной или смертельной травме.                        |
| 🛦 осторожно             | ОСТОРОЖНО!<br>Этот символ предупреждает об опасной ситуации. Если ее не предотвратить,<br>она может привести к серьезной или смертельной травме.               |
| <b>А</b> ПРЕДУПРЕЖДЕНИЕ | ПРЕДУПРЕЖДЕНИЕ!<br>Этот символ предупреждает об опасной ситуации. Если ее не предотвратить,<br>она может привести к травме легкой или средней степени тяжести. |
| уведомление             | УВЕДОМЛЕНИЕ<br>Этот символ содержит информацию о процедурах и других данных, которые<br>не приводят к травмам.                                                 |

Условные обозначения, связанные с безопасностью

#### Взрывозащита

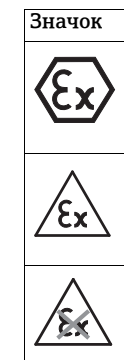

| ок                 | эначение                                                                                                    |
|--------------------|----------------------------------------------------------------------------------------------------|
| $\mathbf{\hat{v}}$ | Прибор сертифицирован для использования во взрывоопасных зонах<br>Если на заводской табличке прибора выштампован этот символ, то прибор можно разместить<br>во взрывоопасной зоне в соответствии с техническими условиями, указанными в сертификате,<br>или во взрывобезопасной зоне. |
| $\langle \rangle$  | Вэрывоопасная зона<br>Символ, используемый на чертежах для обозначения взрывоопасных зон. Приборы, которые<br>размещаются во взрывоопасных зонах и проводка которых входит в зоны, расцениваемые как<br>«взрывоопасные», должны соответствовать указанному типу защиты.               |
| $\langle \rangle$  | Безопасная зона (невзрывоопасная зона)<br>Символ, используемый на чертежах для обозначения невзрывоопасных зон (при<br>необходимости). Приборы, размещаемые во взрывобезопасных зонах, необходимо<br>сертифицировать, если их выходные цепи находятся во взрывоопасных зонах.         |

#### Электротехнические символы

| Значок             | Значение                                                                                                    |
|--------------------|----------------------------------------------------------------------------------------------------|
|                    | Постоянный ток<br>Вывод, на который или от которого может поступать постоянный ток                                                                                                    |
| $\sim$             | Переменный ток<br>Вывод, на который или от которого может поступать переменный ток с синусоидальной<br>характеристикой                                                                                                    |
| <u> </u>           | Клемма заземления (FE)<br>Клемма заземления, которая с точки зрения оператора уже заземлена посредством системы<br>заземления                                                                                                    |
|                    | Клемма защитного заземления (РЕ)<br>Клемма, которая должна быть подсоединена к системе заземления перед выполнением<br>других соединений оборудования                                                                                           |
|                    | Заземление сигнальной цепи (GND)<br>Клемма, к которой можно подключить экран сигнального кабеля                                                                                                    |
| $\bigtriangledown$ | Эквипотенциальное подключение (заземление)<br>Соединение с системой заземления установки, которое может быть, например, нейтралью<br>системы типа «звезда» или эквипотенциальной линией согласно национальной практике или<br>практике компании |
|                    | Электростатический разряд<br>Клемма или место, в котором электростатический разряд может привести к повреждению<br>схемы модуля                                                                                                    |

## 2 Принцип действия и архитектура системы

## 2.1 Функция

Если в гнездо для карты памяти на Fieldgate SFG500 не вставлена карта памяти Fieldgate SFM500, то прибор работает в качестве точки доступа. В этом качестве прибор обеспечивает параллельный доступ приборов к сети PROFIBUS DP и используется совместно с ПО FieldCare, системой управления активами предприятия, которая разработана компанией Endress+Hauser. Для использования прибора совместно с ПО FieldCare предоставляется файл SFGNetwork DTM, который обеспечивает реализацию следующих функций:

- сканирование всех Fieldgate SFG500, находящихся в одном домене IP-адресов сети Ethernet;
- сканирование всех приборов PROFIBUS DP/PA в подключенном сегменте;
- доступ к функциям, встроенным в веб-сервер, например динамическому списку или настройкам.

Файл DTM прилагается в качестве стандартной комплектации к ПО FieldCare начиная с версии 2.09.xx, или может быть скопирован с установочного компакт-диска, который прилагается к Fieldgate SFG500.

## 2.2 Архитектура системы

На рис. 2.1 изображен Fieldgate SFG500, работающий в качестве точки доступа в сети PROFIBUS.

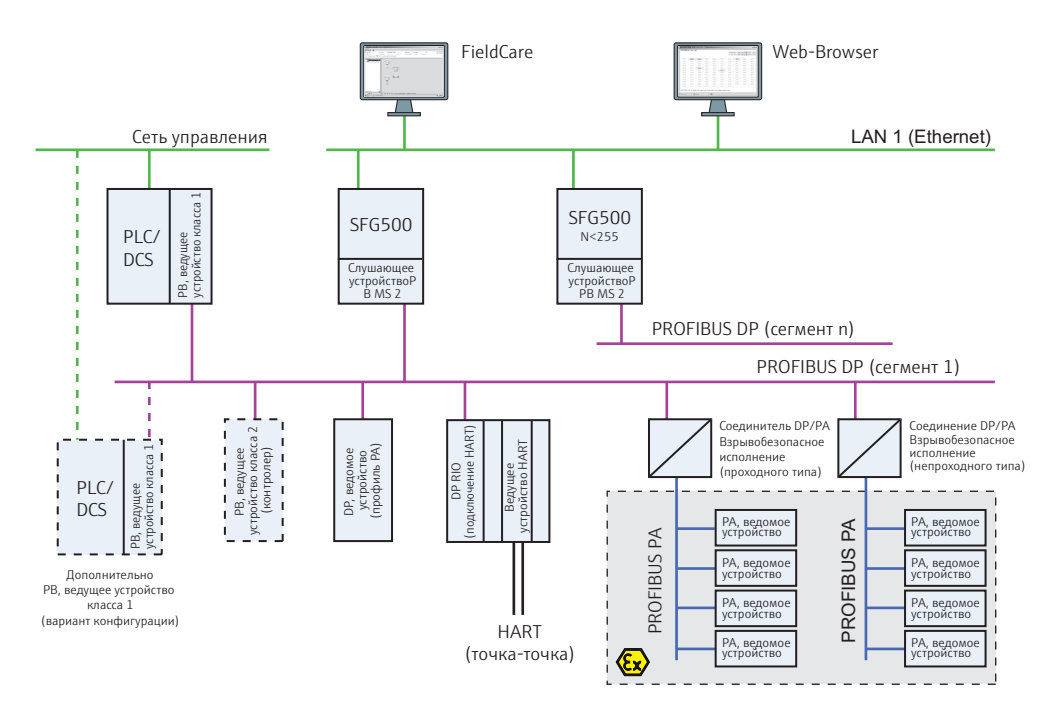

Рис. 2-1: Архитектура системы при работе Fieldgate SFG500 в качестве точки доступа

Управляющая сеть содержит один или несколько ПЛК или РСУ, а также один или несколько сегментов PROFIBUS DP. К сегменту PROFIBUS DP могут быть подключены ведомые устройства PROFIBUS DP, устройства дистанционного ввода/вывода и сегментные соединители или сетевые звенья. Через порт Ethernet (LAN1) Fieldgate SFG500 обеспечивает доступ к сегменту PROFIBUS DP для ПО FieldCare. Если в сети PROFIBUS DP несколько сегментов, то для каждого из них необходим отдельный Fieldgate SFG500. Fieldgate SFG500 можно настроить через веб-браузер (например, Internet Explorer) с любого компьютера в локальной сети (LAN) или через второй порт Ethernet (LAN2). Во втором случае DHCP-сервер Fieldgate SFG500 выдаст IP-адрес для подключенного компьютера.

## 3 Ввод в эксплуатацию

#### УВЕДОМЛЕНИЕ

- В этом разделе описаны операции по физическому вводу в эксплуатацию Fieldgate SFG500 для использования исключительно в качестве точки доступа.
- Общие сведения о вводе в эксплуатацию приведены в руководстве BA00070S/04/ru («Fieldgate SFG500: установка и ввод в эксплуатацию»). Ввод в эксплуатацию для других режимов работы описан в соответствующем руководстве (см. п. 1.4).
- В руководстве предполагается, что элемент питания в Fieldgate вставлен, а сеть настроена и работает.

## 3.1 Предварительные условия

#### 3.1.1 Параметры IP компьютера

Интерфейсы LAN1 и LAN2 прибора Fieldgate SFG500 обеспечивают связь с компьютером посредством встроенного веб-сервера. Прежде чем начинать работу, проверьте соблюдение следующих условий:

- интернет-протокол TCP/IP установлен на компьютере и активен;
- у вас есть права администратора в отношении компьютера и сети;
- у вас есть набор IP-адресов, выделенных IT-отделом компании;
- нет активных прокси-серверов для веб-браузера.

Для Fieldgate SFG500 при поставке установлены следующие IP-адреса:

- LAN1: 10.126.84.100;
- LAN2: 192.168.253.1.

Fieldgate SFG500 действует как DHCP-сервер в рамках сервисного интерфейса LAN2 и автоматически выделяет любому подключенному компьютеру IP-адрес (при том условии, что компьютер настроен на получение этого адреса). Для последующего использования Fieldgate SFG500 в сети PROFIBUS обычно требуется фиксированный адрес для рабочего интерфейса LAN1, который должен быть установлен в веб-сервере.

#### УВЕДОМЛЕНИЕ

УВЕДОМЛЕНИЕ

**УВЕДОМЛЕНИЕ** 

Большинство компьютеров, работающих в корпоративной сети, уже настроены на прием IP-адреса от DHCP-сервера. Однако у компьютера, используемого в системе управления, возможно, имеется фиксированный адрес. В этом случае измените параметры IP компьютера согласно описанию, приведенному в Приложении А.

#### 3.1.2 Веб-браузер

Большинство веб-браузеров, используемых в корпоративных сетях, работают через прокси-сервер. Если компьютер будет взаимодействовать с веб-сервером Fieldgate SFG500, то прокси-сервер необходимо деактивировать. Процедура, описанная ниже, относится к OC Windows XP и браузеру Internet Explorer.

- 1. Вызовите контекстное меню веб-браузера на рабочем столе и выберите пункт **Свойства** 
  - Откроется диалоговое окно Свойства: Интернет.

| 100 B 100 B       | To closes no                       | me page cab:                | s, type each addres  | ss on its own line.  |
|-------------------|------------------------------------|-----------------------------|----------------------|----------------------|
| -                 | http://engir                       | helendresslo                | om/                  | *                    |
|                   | Us                                 | e gurrent                   | Use defeult          | Use blank.           |
| Browsing          | history                            |                             |                      |                      |
| 4                 | Delete tempo                       | orary files, his            | story, cookies, save | ed passwords,        |
| 0                 | Delete br                          | narion kirke                | n on evit            |                      |
|                   | and projects of                    | 0 <u>17</u> 3018103049      | C. Databased         | Collinso             |
|                   |                                    |                             | [Elece               | gecungs              |
| mearch            |                                    |                             |                      |                      |
| Search -          | Change sear                        | ch defaults.                |                      | Settings             |
|                   | Change sear                        | ch defaults.                |                      | Settings             |
| Joearch<br>Tabs — | Change sear                        | ch defaults.                |                      | Settings             |
| Jearch -          | Change sear<br>Change how<br>tabs. | ch defaults.<br>webpages ar | e displayed in       | Settings<br>Settings |
| Tabs —            | Change sear<br>Change how<br>tabs. | ch defaults.<br>webpages ar | e displayed in       | Settings<br>Settings |

Откройте вкладку Подключения и нажмите кнопку Настройка сети
 Откроется диалоговое окно Настройка параметров локальной сети.

| Automatic con                  | figuration                        |                       |              |                   |
|--------------------------------|-----------------------------------|-----------------------|--------------|-------------------|
| Automatic cor<br>use of manual | figuration may<br>settings, disa  | override man          | rual setting | gs. To ensure the |
| Automatic                      | ally detect set                   | tings                 |              |                   |
| Use auton                      | natic configural                  | tion script           |              |                   |
| Address                        | 1                                 |                       |              | -                 |
|                                |                                   |                       |              |                   |
| Proxy server                   |                                   |                       |              |                   |
| Use a proj<br>dial-up or       | cy server for y<br>VPN connection | our LAN (The:<br>ns). | se settings  | will not apply to |
| Addr <u>e</u> ss:              | broxy                             | Porti                 | 80           | Advanged          |
| 🕅 Bypas                        | s proxy server                    | For local addr        | esses        |                   |
|                                |                                   |                       |              |                   |

- 3. Деактивируйте прокси-сервер, сняв соответствующий флажок
  - Символ х исчезнет, а поля прокси-сервера станут серыми (неактивными).
- 4. Нажмите кнопку **ОК** для подтверждения настройки. Нажмите кнопку **ОК**, чтобы закрыть диалоговое окно **Свойства: Интернет**.
- 5. Теперь все готово для соединения с веб-сервером Fieldgate SFG500.

## 3.2 IP-адрес порта LAN1

#### 3.2.1 IP-адрес Fieldgate SFG500

- 1. Убедитесь в том, что компьютер подключен к Ethernet-порту LAN2 перекрестным соединением.
- 2. В адресной строке веб-браузера укажите адрес порта LAN2 на FieldgateSFG500: 192.168.253.1 и нажмите кнопку **Enter** на клавиатуре
  - Eile
     Edit
     Yiew
     Favorites
     Iools
     Help

     Image: Seck Image: Second Image: Second -
- 3. Откроется вводная страница веб-сервера: нажмите кнопку **Login** (вверху справа), чтобы перейти к изменению параметров.
  - Укажите реквизиты: User Name (admin) и Password (admin).
- 4. Перейдите к меню Settings, открыв вкладку Settings в интерфейсе веб-сервера.
   Выберите пункт Network Configuration.

| Fieldgate            | SFG500          | Access Point  | Endress+Hauser 🖾               |
|----------------------|-----------------|---------------|--------------------------------|
| Start Network Settin | igs Information |               | 5. Jun 2015 11:25:16 💴 🔛 Login |
| Network Settings     | Network Set     | tings         |                                |
| Date and Time        | LAN1 Setting    | a             |                                |
| Firmware Update      | IP Address LAN1 | 10.126.100.51 |                                |
|                      | Netmask LAN1    | 255.255.255.0 |                                |
|                      | Default Gateway | 10.126.100.1  |                                |
|                      | ▼DNS Setting    | s             |                                |
|                      | Preferred DNS   | 10.126.16.21  |                                |
|                      | Alternate DNS   |               |                                |
|                      | Apply           |               |                                |

- 5. Укажите необходимые параметры IP Address, Network Mask и Default Gateway.
  - Нажмите кнопку **Apply**, чтобы применить изменение параметров Fieldgate SFG500.
- 6. Нажмите кнопку **Logout** (вверху справа), чтобы вернуться к отображению защищенной от изменений веб-страницы.

#### 3.2.2 IP-адрес компьютера с ПО FieldCare

Прежде чем ПО FieldCare получит возможность использовать Fieldgate SFG500 для подключения к сети PROFIBUS, компьютеру, на котором работает это ПО, необходимо выделить адрес в том же домене.

- 1. Действуя согласно описанию, приведенному в Приложении А, выделите компьютеру фиксированный адрес в том же домене адресов, в котором находится адрес Fieldgate SFG500.
- 2. Подключите компьютер к Ethernet-порту LAN1 перекрестным соединением.
  - Если используется коммутатор или маршрутизатор, необходимо использовать прямое соединение.
- 3. Проверьте соединение DOS-командой ping xxx.xxx.xxx, где символами X обозначен адрес Fieldgate SFG500.
  - Если проверка завершилась удачно, то все готово созданию проекта в ПО FieldCare.
  - Если подключение установить не удалось, выясните и устраните причину неполадки согласно описанию, приведенному в руководстве
     ВА00070S/04/ru («Fieldgate SFG500: установка и ввод в эксплуатацию»).

## 3.3 Fieldgate, DTM-файл SFGNetwork

При использовании Fieldgate SFG500 с ПО FieldCare прибор работает исключительно как обычная точка доступа. Для этого в комплект поставки входит компакт-диск, содержащий новейшую документацию и DTM-файлы. Эти DTM-файлы необходимо установить в ПО FieldCare, прежде чем ПО FieldCare получит возможность использовать прибор SFG500.

#### УВЕДОМЛЕНИЕ

 Процедура, описанная ниже, не требуется для ПО FieldCare версии 2.09.хх и более совершенных версий, так как в этом случае DTM-файл SFGNetwork устанавливается в составе библиотеки DTM-файлов.

#### 3.3.1 Установка DTM-файла SFGNetwork

- 1. Вставьте компакт-диск, прилагаемый к Fieldgate SFG500, в дисковод компактдисков.
- 2. В меню Setup, которое будет отображено, выберите пункт CommDTM.
- 3. Установите DTM-файл согласно инструкциям.

#### 3.3.2 Обновление DTM-каталога ПО FieldCare

Прежде чем DTM-файл SFGNetwork можно будет использовать, его следует встроить в DTM-каталог ПO FieldCare.

#### УВЕДОМЛЕНИЕ

**УВЕДОМЛЕНИЕ** 

УВЕДОМЛЕНИЕ

• Для версии ПО FieldCare Standard или Professional, если она активирована, обновление DTM-каталога потребует прав администратора.

- 1. Запустите ПО FieldCare и, при необходимости, войдите с правами администратора.
- 2. В диалоговом окне Start-Up Screen нажмите кнопку Continue, затем в диалоговом окне FieldCare нажмите кнопку Open.

- Будет отображено пустое рабочее пространство для проекта.

- 3. Вызовите контекстное меню каталога DTM Catalog и выберите пункт Update...
  - Будет отображено диалоговое окно Update DTM Catalog.
  - Нажмите кнопку Update, чтобы запустить процесс поиска новых DTM-файлов (это может занять несколько минут).
- 4. По окончании поиска все найденные DTM-файлы будут отображены на левой панели.
  - Выберите DTM-файл SFGNetwork и нажмите кнопку Move >>
  - Нажмите кнопку ОК, чтобы закрыть диалоговое окно и зафиксировать изменения.
  - Теперь все готово к началу работы.

#### УВЕДОМЛЕНИЕ

УВЕДОМЛЕНИЕ

 Если DTM-файл SFGNetwork уже был в каталоге, он автоматически обновляется и не отображается в группе New на левой панели.

## 4 FieldCare

## 4.1 Одиночный сегмент с соединителем Pepperl+Fuchs

## 4.1.1 Архитектура

При работе с одиночным сегментом через соединитель Pepperl+Fuchs архитектура компонентов может быть организована согласно рис. 4.1. Fieldgate SFG500 подсоединяется к магистрали Ethernet через Ethernet-разъем LAN1, а также подсоединяется к сегменту PROFIBUS DP. Сам сегмент подключается к ведущему устройству класса 1, в качестве которого используется ПЛК или PCY. Приборы подключаются к сети PROFIBUS PA через соединитель.

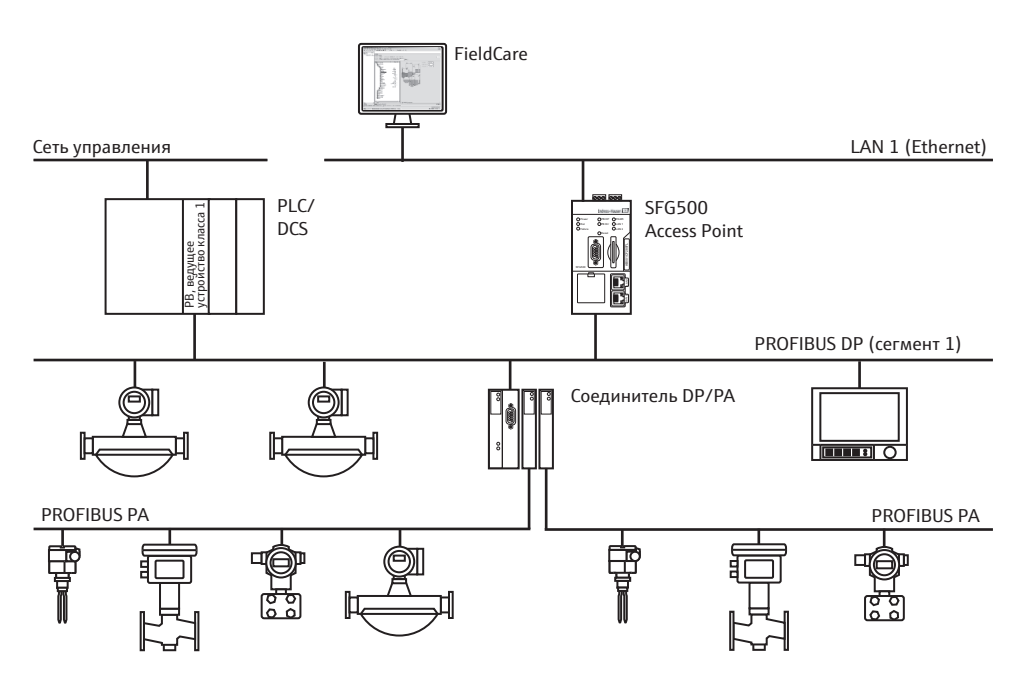

Рис. 4-1: Архитектура одиночного сегмента

Для просмотра всех приборов сегмента PROFIBUS в ПО FieldCare необходимо наличие следующих компонентов:

- DTM-файл SFGNetwork;
- DTM-файлы всех приборов.

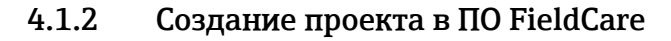

- Запустите ПО FieldCare с помощью значка на рабочем столе.
   При необходимости введите имя пользователя и пароль.
- 2. Выберите ссылку Continue, чтобы закрыть вводную страницу.

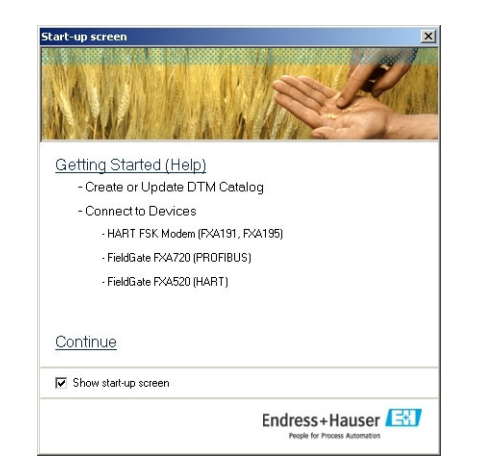

3. Нажмите кнопку **Ореп**, чтобы создать проект.

| FieldCare                      |                                 |                         |                          |                      | ×                    |
|--------------------------------|---------------------------------|-------------------------|--------------------------|----------------------|----------------------|
| FieldCare                      | R                               |                         |                          | Endres:              | s+Hauser 🖽           |
| New Existing                   | Recent                          |                         |                          |                      | 1                    |
|                                |                                 | HART                    | HART                     |                      | <b>A</b>             |
| Create Project                 | Scanning<br>Wizard              | HART<br>(MultiDrop)     | HART<br>(Point-to-Point) | Profibus<br>PROFIdtm | Service<br>(ReadWin) |
| <b>*</b>                       | ( <b>*</b>                      | ( <b>*</b>              | ( <b>*</b>               | <b>F</b>             | <b>F</b>             |
| Service (Flow)<br>FXA193 / 291 | Service (Level,<br>Pressure) FX | Service (CDI)<br>FXA291 | Service (CDI)<br>USB     | FF H1 SFC162         | FF H1 (NI)           |
|                                |                                 |                         |                          |                      |                      |
|                                |                                 |                         |                          |                      |                      |
| Creates an empt                | ly project                      |                         |                          |                      |                      |
|                                |                                 |                         |                          |                      |                      |
|                                |                                 |                         |                          |                      | 1                    |
| Help                           |                                 |                         |                          | Open                 | Cancel               |

4. Проект будет создан.

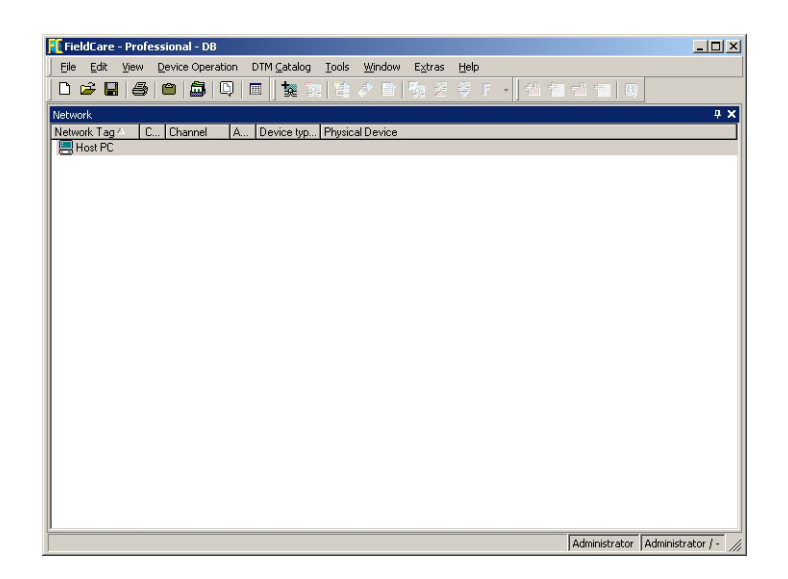

#### Добавление файла SFGNetwork CommDTM 4.1.3

1. В окне сети вызовите контекстное меню пункта Host и выберите пункт Add Device:

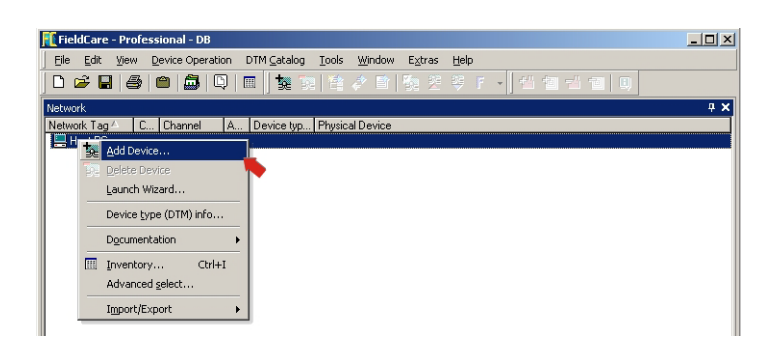

- 2. Откроется каталог CommDTM.

  - Выберите пункт SFGNetwork.
    Нажмите кнопку OK, чтобы добавить файл CommDTM к пункту Host.

| Device                                                                                                    |                                                   | Version                                                | Class | Manufacturer        |
|----------------------------------------------------------------------------------------------------|---------------------------------------------------|--------------------------------------------------------|-------|---------------------|
| CommDTM PROFIBUS I                                                                                                    | DP-V1                                             | V4.0.0.9 (2011                                         |       | Trebing & Himst     |
| FF H1 CommDTM                                                                                                    |                                                   | V1.5 (2009-08                                          |       | Endress+Hauser.     |
| FXA520                                                                                                    |                                                   | V1.05.05 (2007                                         |       | Endress+Hauser      |
| HART Communication                                                                                                    |                                                   | V1.0.37 (2010                                          |       | CodeWrights G       |
| HART OPC Client                                                                                                    |                                                   | V2.0 (2009-05                                          | -     | Endress+Hauser.     |
| IPC (Level, Pressure) FX                                                                                                    | A193/291                                          | V1.02.12 (2008                                         |       | Endress+Hauser      |
| PCP (Readwin) TXU10/                                                                                                    | FXA291                                            | V1.01.14 (2009                                         | •     | Endress+Hauser      |
| PROFIdtm DPV1                                                                                                    |                                                   | V 2.11(115) (20                                        |       | Softing Industrial. |
| SFC173 CommDTM                                                                                                    |                                                   | V1.01.01 (2008                                         |       | Endress+Hauser      |
|                                                                                                    |                                                   |                                                        |       |                     |
| 4                                                                                                    |                                                   |                                                        |       |                     |
| 4                                                                                                    | Device ty                                         | pe (DTM) information                                   |       |                     |
| Device:                                                                                                    | Device ty<br>SFGNetw                              | pe (DTM) information<br>lork                           |       |                     |
| Device: Manufacturer:                                                                                                    | Device ty<br>SFGNetw<br>Endress+                  | pe (DTM) information<br>ork<br>Hauser                  |       |                     |
| Device:<br>Manufacturer:<br>Device ID / SubID:                                                                                                    | Device ty<br>SFGNetw<br>Endress+<br>42/DT_E       | pe (DTM) information<br>ork<br>Hauser<br>H_SFGNetwork  |       |                     |
| Device:     Device:     Device ID / SubID:     Manufacturer ID:     Manufacturer ID:                                                                          | Device ty<br>SFGNetw<br>Endress+<br>42/DT_E<br>21 | pe (DTM) information<br>ork<br>Hauser<br>H_SFGNetwork  |       |                     |
| Device:     Manufacturer:     Device ID / SubID:     Manufacturer ID:     Hardware revision:                                                                  | Device ty<br>SFGNetw<br>Endress+<br>42/DT_E<br>21 | pe (DTM) information<br>ork<br>Hauser<br>H_SFGNetwork  |       |                     |
| Device:     Manufacturer:     Device ID / SubID:     Manufacturer ID:     Hardware revision:     Software revision:                                           | Device ty<br>SFGNetw<br>Endress+<br>42/DT_E<br>21 | pe (DTM) information<br>ork<br>Hauser<br>H_SFGNetwork  |       |                     |
| Device:<br>Manufacturer:<br>Device ID / SubID:<br>Manufacturer ID:<br>Hardware revision:<br>Software revision:<br>Device revision:                            | Device ty<br>SFGNetw<br>Endress+<br>42/DT_E<br>21 | pe (DTM) information<br>work<br>Hauser<br>H_SFGNetwork |       |                     |
| Device:     Manufactuer:     Device ID / SubID:     Manufacturer ID:     Hardware revision:     Software revision:     Device revision:     Prolife revision: | Device ty<br>SFGNetw<br>Endress+<br>42/DT_E<br>21 | pe (DTM) information<br>rork<br>Hauser<br>H_SFGNetwork |       |                     |

3. Файл SFGNetwork CommDTM будет добавлен в окно Network.

| 👖 FieldCare - Professiona | al - DB     |                     |         |        |           |      |                 | _ 🗆 🗵 |
|---------------------------|-------------|---------------------|---------|--------|-----------|------|-----------------|-------|
| Eile Edit View Device     | e Operation | DTM <u>C</u> atalog | Tools   | Window | E⊻tras    | Help |                 |       |
| 0 🖻 🖬 🎒 🕮                 | 🗖   🗅       | 🗆 🛛 🗽 🖿             |         |        |           |      |                 |       |
| Network                   |             |                     |         |        |           |      |                 | 4 ×   |
| Network Tag 🗠             | Connection  | Channel             | Address | Device | type (DTh | 4)   | Physical Device |       |
| 🔜 Host PC                 |             |                     |         |        |           |      |                 |       |
| SFGNetwork                | ٩Þ          |                     | 0       | 🔠 SFG  | GNetwork  |      |                 |       |
| -                         |             |                     |         |        |           |      |                 |       |
|                           |             |                     |         |        |           |      |                 |       |

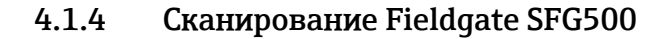

- 1. Вызовите контекстное меню узла **SFGNetwork** и выберите пункт **Connect**, чтобы ввести файл CommDTM в действие.
  - Стрелки пункта Connection будут окрашены в зеленый цвет.

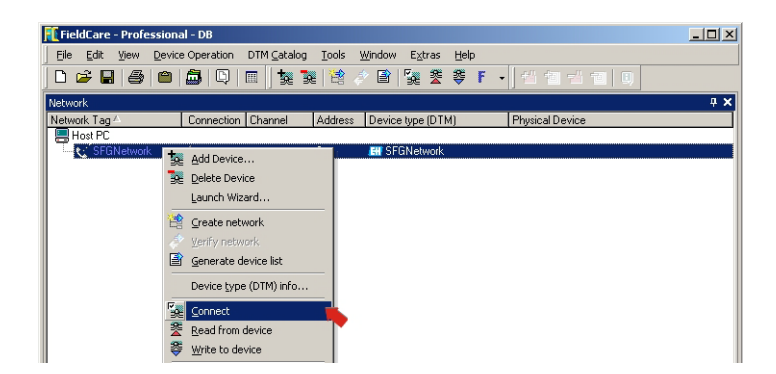

2. Вызовите контекстное меню узла SFG500 Network и выберите пункт Create Network.

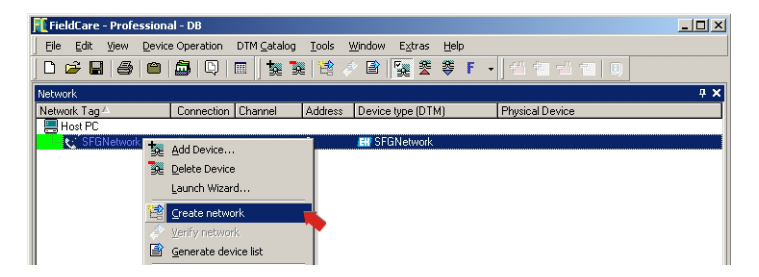

3. ПО FieldCare выполнит поиск приборов SFG500 в сети Ethernet и добавит их в окно сети.

| 飛 FieldCare - Professional - DB |                                     |                                |                   |                 |            |
|---------------------------------|-------------------------------------|--------------------------------|-------------------|-----------------|------------|
| Eile Edit View Device Operation | n DTM <u>C</u> atalog <u>T</u> ools | <u>W</u> indow E <u>x</u> tras | Help              |                 |            |
| 0 🛩 🖬 🎒 🕋 🏛 🖸                   | 🔳 🔰 💺 😫                             | 🛷 🖹 🕵 🕿                        | ኞ F → 🛛 🖞 🖆       | -110            |            |
| Network                         |                                     |                                |                   |                 | <b>4 х</b> |
| Network Tag A                   | Connection Channel                  | Address                        | Device type (DTM) | Physical Device |            |
| Host PC                         |                                     |                                |                   |                 |            |
| SFGNetwork                      |                                     | 0                              | SFGNetwork        |                 |            |
| SFG500_DB0001240A0              | SFGNetw                             | orkChannel 1                   | 🔣 SFG500          |                 |            |
|                                 |                                     |                                |                   |                 |            |

4. Если найден только один прибор, он будет подключен и откроется окно файла SFG500 CommDTM.

| 100 SFG500_DB0  | 001240A0 (Configuration) | <u>_   ×</u> |
|-----------------|--------------------------|--------------|
|                 | Device Name: SP6500      | EH           |
| E 🗄 🧇           |                          |              |
| Identification: | Serial Number            |              |
| Serial Number:  | / DB0001240A0            |              |
| IP Address:     | 10.126.84.201            |              |
| Device Tag:     | ✓ SFG500_D60001240A0     |              |
| Connected       | 🐼 🕕 Database 📃 📃         |              |

- 5. Если DTM-файлы не найдены возможно, заблокированы UDP-порты.
  - Или разблокируйте их согласно Приложению В (понадобятся права администратора).
  - Или добавьте файл CommDTM в ручном режиме (вызовите контекстное меню сетевого узла SFG500, выберите пункт Add Device) и выполните настройку в ручном режиме (см. пункт 5.1).

#### 4.1.5 Сканирование приборов

1. Вызовите контекстное меню узла SFG500 и выберите пункт Create Network.

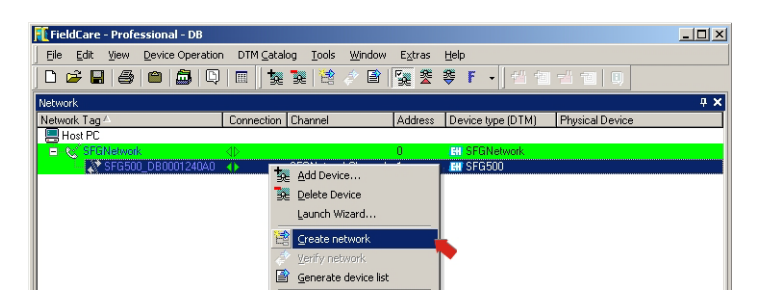

- 2. ПО FieldCare просканирует сегмент PROFIBUS, к которому подключен Fieldgate SFG500, в поисках приборов.
  - Все обнаруженные приборы будут добавлены в сеть.

| 👖 FieldCare - Professional - DB   |                                  |                   |                  |                    |                 | _ 🗆 🗵 |
|-----------------------------------|----------------------------------|-------------------|------------------|--------------------|-----------------|-------|
| Eile Edit View Device Operation D | TM <u>⊂</u> atalog               | Tools Window Ext  | ras <u>H</u> elp |                    |                 |       |
| 0 🛩 🖬 👙 🕋 🖾 🔍 🗖                   | 1   🗽 📚                          | 🖆 🛷 🖹 🌠           | 2 🖗              | F → 🛛 🔁 🕾          | 10              |       |
| Network                           |                                  |                   |                  |                    |                 | 4 X   |
| Network Tag 🗠                     | Connection                       | Channel           | Address          | Device type (DTM)  | Physical Device |       |
| 📒 Host PC                         |                                  |                   |                  |                    |                 |       |
| SFGNetwork                        |                                  |                   | 0                | El SFGNetwork      |                 |       |
| SFG500_DB0001240A0                | •                                | SFGNetworkChannel | 1                | 🔠 SFG500           |                 |       |
|                                   | <b>₫</b> ⊳                       | SFG500Channel     | 7                | 🔠 Cerabar M / PMx  | CERABAR M       |       |
|                                   | $\triangleleft_{\triangleright}$ | SFG500Channel     | 42               | Micropilot M / FM  | FMR 25X         |       |
| LT201                             | ¢⊳                               | SFG500Channel     | 55               | ET Prosonic M / FM | PROSONIC M      |       |

- Если показатель качества DTM-файла какого-либо прибора составляет меньше «1», откроется диалоговое окно Scanning Result и понадобится нажать кнопку **ОК**, прежде чем прибор будет добавлен в сеть.
- 3. Если обнаружен только один прибор, то окно его DTM-файла откроется автоматически.
  - Если найдено несколько приборов и выбран пункт Connect after scanning в меню Extras..., то будет отображено изображенное ниже сообщение, которое нужно будет подтвердить нажатием кнопки OK, после чего DTM-файлы прибора придется открывать в ручном режиме.

| Connect a | after scanning                                                                                                    | × |
|-----------|----------------------------------------------------------------------------------------------------|---|
| ٩         | "Connect after scanning" is marked, but more<br>than one device was found. The option will be<br>ignored for this scanning session. Please connect<br>and open DTMs manually! | - |
|           |                                                                                                    | ] |

#### 4.1.6 Открытие DTM-файла прибора

- 1. Вызовите контекстное меню пункта соответствующего прибора и выберите пункт **Connect.** 
  - Стрелки обмена данными будут окрашены в зеленый цвет, указывая на ввод прибора в работу.

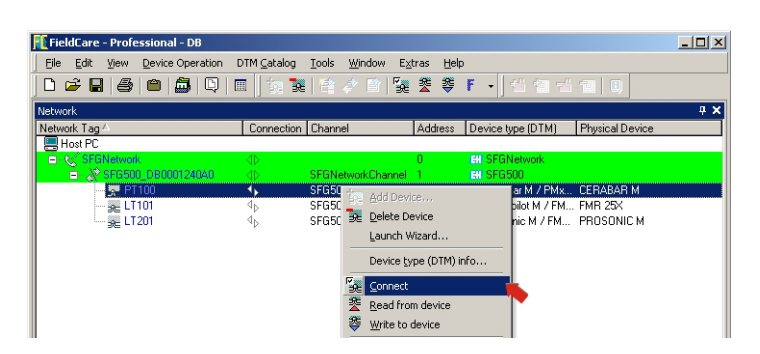

2. Снова вызовите контекстное меню прибора и выберите пункт Online Parametrize.

| 🎫 FieldCare - Professional - DB |                       |                                         |                 |                     |                 | _ 🗆 × |
|---------------------------------|-----------------------|-----------------------------------------|-----------------|---------------------|-----------------|-------|
| Eile Edit View Device Operation | DTM <u>C</u> atalog   | <u>T</u> ools <u>W</u> indow E <u>×</u> | tras <u>H</u> e | lp                  |                 |       |
| D 🗲 🖬 🎒 🕋 🎒 🖸 I                 | II    to 🔯            | 🗎 🥔 🗈   🍢                               | 2 3             | F → 핵 행 량           |                 |       |
| Network                         |                       |                                         |                 |                     |                 | ųΧ    |
| Network Tag -                   | Connection            | Channel                                 | Address         | Device type (DTM)   | Physical Device |       |
| Host PC                         |                       |                                         |                 |                     |                 |       |
| SFGNetwork                      |                       |                                         | 0               | EII SFGNetwork      |                 |       |
| SFG500_DB0001240A0              |                       | SFGNetworkChannel                       | 1               | IN SFG500           |                 |       |
|                                 |                       | Add Device                              | í.              | Ell Cerabar M / PMx | CERABAR M       |       |
| 2E LI 101                       |                       | Delete Device                           |                 | Micropilot M / FM   | PROCONIC M      |       |
|                                 | <b>∀</b> ⊳ <b>≥</b> € | Delete Device                           |                 | EI Prosonic M / FM  | PRUSUNIC M      |       |
|                                 |                       | Launch Wizard                           |                 |                     |                 |       |
|                                 |                       | Device type (DTM) info                  |                 |                     |                 |       |
|                                 | 5                     | Disconnect                              |                 |                     |                 |       |
|                                 | 2                     | Read from device                        |                 |                     |                 |       |
|                                 | \$                    | Write to device                         |                 |                     |                 |       |
|                                 |                       | Offline Parameterize                    |                 |                     |                 |       |
|                                 |                       | Online Parameterize                     |                 |                     |                 |       |
|                                 |                       | Observe                                 |                 |                     |                 |       |

- 3. Откроется окно DTM-файла выбранного прибора.
  - Теперь прибор можно настроить согласно инструкциям, приведенным в его руководстве по эксплуатации.

| 🁖 PT100 (Online Param                                            | eterize)           |                    |       |                   |               |             | _O×     |
|------------------------------------------------------------------|--------------------|--------------------|-------|-------------------|---------------|-------------|---------|
| Language                                                         |                    |                    |       |                   |               |             |         |
|                                                                  |                    |                    |       |                   |               |             |         |
| DeviceType:                                                      | Cerabar M          | Software Revision: | 1.2   | Measured Value:   | 0.000000      | bar         | Et l    |
| Product designation:                                             | CERABAR M          | TAG:               | PT100 | Output Value:     | 0.0000        | Unknown     |         |
| V2H0 Diagnostic Code: 🥥                                          | E110: Check su     | ım error (Alarm).  |       |                   |               |             |         |
| Label<br>B B Standard View (man<br>B Pressure Meter<br>I Conline | wfacturer specific | table)             |       | Sandard View (man | facturer spec | ific table) |         |
|                                                                  | Connected          |                    |       |                   |               |             |         |
|                                                                  | _onnected          |                    |       |                   |               |             | 🥣 😅 🍸 🛛 |

### 4.1.7 Сохранение проекта

Откройте меню File и выберите пункт Save.
 Откроется окно Save Project As.

| 🌠 Save Project As              | ×              |
|--------------------------------|----------------|
| FieldCare                      | Endress+Hauser |
| Existing                       |                |
| Look In: 🞯 Projects            | <b>_</b>       |
| • Test                         |                |
| Project name: SGF500 Network E |                |
| Help                           | Save Cancel    |

- Введите название проекта и нажмите кнопку Save.
- 2. После этого проект можно будет открыть на вкладке **Existing** в окне проектов, которое открывается при запуске ПО FieldCare.

## 4.2 Несколько сегментов с проходными соединителями

#### 4.2.1 Архитектура

При работе с несколькими сегментами через соединители Pepperl+Fuchs архитектура компонентов может быть организована согласно рис. 4.2. Для упрощения восприятия приборы, подключенные к сегментам 2–5, не показаны. Все приборы Fieldgate SFG500 подключены к магистрали Ethernet через Ethernet-разъемы LAN1 и входят в состав одного домена IP-адресов Ethernet. К каждому сегменту PROFIBUS DP подключен один прибор Fieldgate SFG500. Сегменты PROFIBUS DP не обязательно должны быть подключены к одному ПЛК. Приборы PROFIBUS PA подключаются к сегментам PROFIBUS DP через соединители.

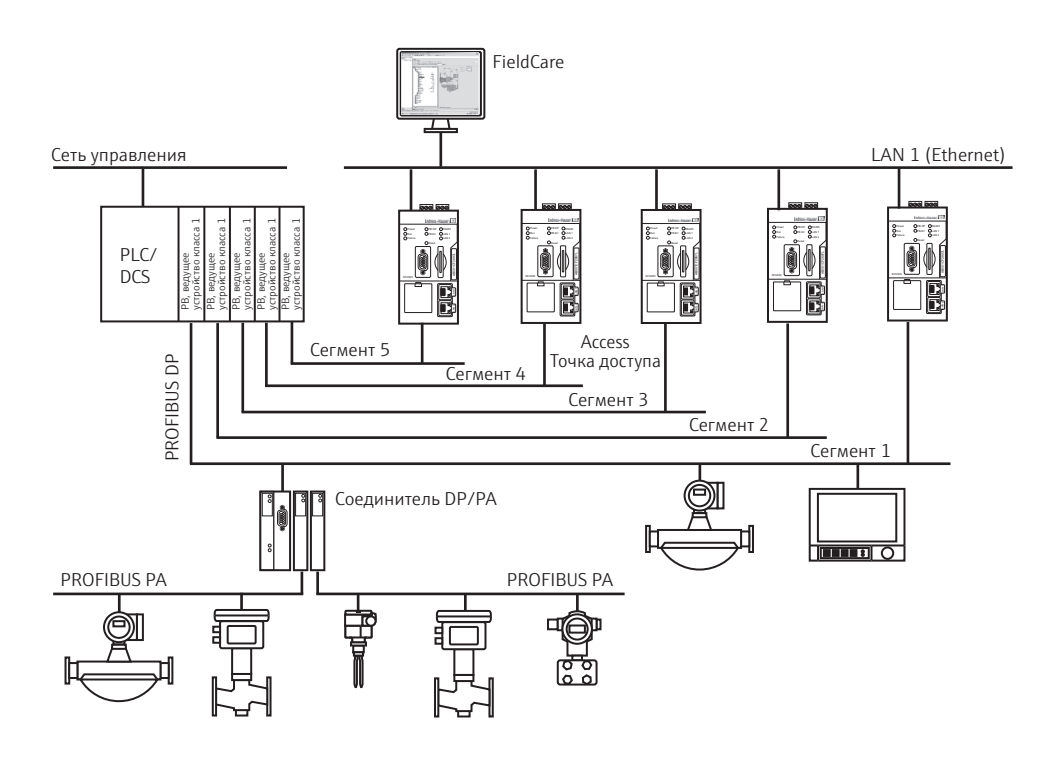

Рис. 4-2: Архитектура при наличии нескольких сегментов

Для просмотра всех приборов сегмента PROFIBUS в ПО FieldCare необходимо наличие следующих компонентов:

- DTM-файл SFGNetwork;
- DTM-файлы всех приборов.

#### 4.2.2 Создание проекта в ПО FieldCare

#### УВЕДОМЛЕНИЕ

- **УВЕДОМЛЕНИЕ**
- При выполнении этой процедуры используются те же диалоговые окна, которые описаны в пункте 4.1.2.
  - Запустите ПО FieldCare с помощью значка на рабочем столе.
     При необходимости введите имя пользователя и пароль.
  - 2. Выберите ссылку **Continue**, чтобы закрыть вводную страницу.
  - 3. Нажмите кнопку **Open**, чтобы создать проект.
  - 4. Проект будет создан.

#### 4.2.3 Добавление файла SFGNetwork CommDTM

#### УВЕДОМЛЕНИЕ

- УВЕДОМЛЕНИЕ
  - При выполнении этой процедуры используются те же диалоговые окна, которые описаны в пункте 4.1.3.
  - 1. В окне сети вызовите контекстное меню пункта **Host** и выберите пункт **Add Device**:
  - 2. Откроется каталог CommDTM.
    - Выберите пункт SFGNetwork.
    - Нажмите кнопку **ОК**, чтобы добавить файл CommDTM к пункту Host.
  - 3. Файл SFGNetwork CommDTM будет добавлен в окно Network.

#### 4.2.4 Сканирование Fieldgate SFG500

#### УВЕДОМЛЕНИЕ

УВЕДОМЛЕНИЕ

- При выполнении этой процедуры используются те же диалоговые окна, которые описаны в пункте 4.1.4.
- 1. Вызовите контекстное меню узла **SFGNetwork** и выберите пункт **Connect**, чтобы ввести файл CommDTM в действие.
  - Стрелки пункта Connection будут окрашены в зеленый цвет.
- 2. Вызовите контекстное меню узла SFG500 Network и выберите пункт Create Network.
- 3. ПО FieldCare выполнит поиск приборов SFG500 в сети Ethernet.
  - Если выбран пункт Connect after scanning в меню Extras..., то изображенное ниже сообщение нужно будет подтвердить нажатием кнопки **ОК** в случае обнаружения нескольких Fieldgate SFG500.

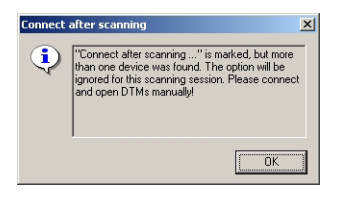

4. ПО FieldCare добавит приборы Fieldgate SFG500 в окно сети.

| 🎢 FieldCare - Plant Asset Management | (PAM) - DB                     |                                      |         |                   |                 |            |
|--------------------------------------|--------------------------------|--------------------------------------|---------|-------------------|-----------------|------------|
| Eile Edit View Device Operation D    | rM <u>C</u> atalog <u>T</u> oo | ols <u>W</u> indow E <u>x</u> tras ( | Help    |                   |                 |            |
| ] D 🛩 🖬   🎒   🕮   🛱   🖬              | 1 🛛 🏂 📚 🛛                      | 2 👌 🖹 🌠 😤                            | ë F • € | 1 1 1             |                 |            |
| Network                              |                                |                                      |         |                   |                 | <b>4 х</b> |
| Network Tag                          | Connection                     | Channel                              | Address | Device type (DTM) | Physical Device |            |
| - Host PC                            |                                |                                      |         |                   |                 |            |
| SFGNetwork                           |                                |                                      | 0       | E SFGNetwork      |                 |            |
|                                      | 4Þ                             | SFGNetworkChannel                    | 1       | 🔠 SFG500          |                 |            |
|                                      | ٩Þ                             | SFGNetworkChannel                    | 2       | 🖽 SFG500          |                 |            |
|                                      | 4Þ                             | SFGNetworkChannel                    | 3       | 🔠 SFG500          |                 |            |
| SFG500_E20007240A0                   | 4D                             | SFGNetworkChannel                    | 4       | 🖽 SFG500          |                 |            |
| 🕅 SFG500_E20009240A0                 | ₫ <sub>₽</sub>                 | SFGNetworkChannel                    | 5       | 🖽 SFG500          |                 |            |

- 5. Если DTM-файлы не найдены возможно, заблокированы UDP-порты.
  - Или разблокируйте их согласно Приложению В (понадобятся права администратора).
  - Или добавьте файл CommDTM в ручном режиме (вызовите контекстное меню сетевого узла SFG500, выберите пункт Add Device) и выполните настройку в ручном режиме (см. пункт 5.1).

#### 4.2.5 Сканирование приборов

1. Выберите узел SFG500, вызовите его контекстное меню и выберите пункт Connect.

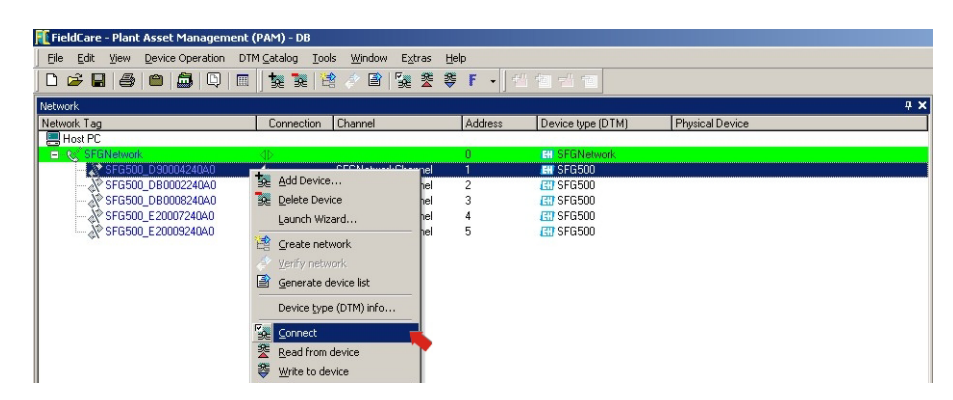

2. Вызовите контекстное меню подключенного узла SFG500 и выберите пункт **Create Network.** 

| 🅕 FieldCare - Plant Asset Management (                               | (PAM) - DB           |                 |                   |                 |     |  |  |  |
|----------------------------------------------------------------------|----------------------|-----------------|-------------------|-----------------|-----|--|--|--|
| Elle Edit View Device Operation DTM Catalog Iools Window Extras Help |                      |                 |                   |                 |     |  |  |  |
| 0 🛩 🖬 📣 🕋 🖾 🔍 🔳                                                      | 🛛 🗽 📚 😫 🤌 🖹 🌠 😤      | <b>ኞ F -</b>  1 |                   |                 |     |  |  |  |
| Network                                                              |                      |                 |                   |                 | 4 × |  |  |  |
| Network Tag                                                          | Connection Channel   | Address         | Device type (DTM) | Physical Device |     |  |  |  |
| Host PC                                                              |                      |                 |                   |                 |     |  |  |  |
| SFGNetwork                                                           |                      | 0               | SFGNetwork        |                 |     |  |  |  |
| 🚽 💸 SFG500_D90004240A0                                               | +                    | 1               | 🖽 SFG500          |                 |     |  |  |  |
|                                                                      | 39E Add Device       | 2               | 🖽 SFG500          |                 |     |  |  |  |
|                                                                      | < Be Delete Device   | 3               | 🖽 SFG500          |                 |     |  |  |  |
|                                                                      | < Launch Wizard      | 4               | 🖽 SFG500          |                 |     |  |  |  |
|                                                                      |                      | 5               | 🖽 SFG500          |                 |     |  |  |  |
|                                                                      | Create network       |                 |                   |                 |     |  |  |  |
|                                                                      | 🖉 Yerify network     |                 |                   |                 |     |  |  |  |
|                                                                      | Generate device list |                 |                   |                 |     |  |  |  |

- 3. ПО FieldCare просканирует сегмент PROFIBUS, к которому подключен Fieldgate SFG500, на наличие приборов.
  - Если показатель качества DTM-файла какого-либо прибора составляет меньше «1», откроется диалоговое окно Scanning Result и понадобится нажать кнопку **ОК**, прежде чем приборы будут добавлены в сеть.
  - Если найдено несколько приборов и выбран пункт Connect after scanning в меню Extras..., то изображенное ниже сообщение нужно будет подтвердить нажатием кнопки **ОК**. Все обнаруженные приборы будут добавлены в окно сети.

| 🕂 FieldCare - Plant Asset Management (PAM) - DB |                                  |                    |         |                                |                 |  |  |  |
|-------------------------------------------------|----------------------------------|--------------------|---------|--------------------------------|-----------------|--|--|--|
| File Edit View Device Operation DTM Ca          | talog <u>T</u> ools              | Window Extras Help |         |                                |                 |  |  |  |
|                                                 |                                  |                    | F       |                                |                 |  |  |  |
|                                                 |                                  |                    |         |                                |                 |  |  |  |
| Network                                         |                                  |                    |         |                                | ф ×             |  |  |  |
| Network Tag                                     | Connection                       | Channel            | Address | Device type (DTM)              | Physical Device |  |  |  |
| Host PC                                         |                                  |                    |         | No. Alternation and the second |                 |  |  |  |
| SFGNetwork                                      |                                  |                    | 0       | SFGNetwork                     |                 |  |  |  |
| SFG500_D90004240A0                              | $\triangleleft \triangleright$   | SFGNetworkChannel  | 1       | EN SFG500                      |                 |  |  |  |
|                                                 | ٩Þ                               | SFG500Channel      | 12      | 🖽 iTemp / TMT 184 / P          | TMT184          |  |  |  |
|                                                 | <b>⊲</b> ⊳                       | SFG500Channel      | 13      | 🖽 iTemp / TMT 184 / P          | TMT184          |  |  |  |
| 🚒 0×30094D                                      | $\triangleleft_{D}$              | SFG500Channel      | 14      | 🖽 iTemp / TMT 184 / P          | TMT184          |  |  |  |
|                                                 | ٩Þ                               | SFG500Channel      | 15      | 🖽 iTemp / TMT 184 / P          | TMT184          |  |  |  |
|                                                 | $\triangleleft_{D}$              | SFG500Channel      | 16      | 🖽 iTemp / TMT 184 / P          | TMT184          |  |  |  |
|                                                 | <b>⊲</b> ⊳                       | SFG500Channel      | 17      | 🖽 iTemp / TMT 184 / P          | TMT184          |  |  |  |
|                                                 | <b>⊲</b> ⊳                       | SFG500Channel      | 18      | 🖽 iTemp / TMT 184 / P          | TMT184          |  |  |  |
|                                                 | <b>⊲</b> ⊳                       | SFG500Channel      | 19      | 🖽 iTemp / TMT 184 / P          | TMT184          |  |  |  |
|                                                 | $\triangleleft_{\triangleright}$ | SFG500Channel      | 20      | 🖽 iTemp / TMT 184 / P          | TMT184          |  |  |  |
|                                                 | $\triangleleft_{\triangleright}$ | SFG500Channel      | 21      | 🖽 iTemp / TMT 184 / P          | TMT184          |  |  |  |
|                                                 | $\triangleleft_{\triangleright}$ | SFG500Channel      | 22      | 🖽 iTemp / TMT 184 / P          | TMT184          |  |  |  |
|                                                 | $\triangleleft_{\triangleright}$ | SFG500Channel      | 23      | 🖽 iTemp / TMT 184 / P          | TMT184          |  |  |  |
|                                                 | $\triangleleft_{\triangleright}$ | SFG500Channel      | 24      | 🖽 iTemp / TMT 184 / P          | TMT184          |  |  |  |
|                                                 | $\triangleleft_{\triangleright}$ | SFG500Channel      | 25      | 🖽 iTemp / TMT 184 / P          | TMT184          |  |  |  |
|                                                 | ٩Þ                               | SFG500Channel      | 74      | 🖽 itemp / tmt84 / pa           | iTEMP TMT84     |  |  |  |
| SFG500_DB0002240A0                              | 40                               | SFGNetworkChannel  | 2       | CH SFG500                      |                 |  |  |  |
|                                                 | 4                                | SFGNetworkChannel  | 3       | 🖽 SFG500                       |                 |  |  |  |
| SFG500_E20007240A0                              | $\triangleleft \triangleright$   | SFGNetworkChannel  | 4       | # SFG500                       |                 |  |  |  |
| 👷 SFG500_E20009240A0                            | 4                                | SFGNetworkChannel  | 5       | 🔛 SFG500                       |                 |  |  |  |

- Если обнаружен только один прибор и пункт Connect after scanning выбран в меню Extras... (вариант по умолчанию), то ПО FieldCare добавит его в сеть, подключит и откроет окно DTM-файла прибора.
- 4. Повторите операции 1-3 для всех остальных Fieldqate, которые были обнаружены.
- 5. Открывание DTM-файлов приборов и сохранение проекта осуществляется согласно описаниям, приведенным в пунктах 4.1.6 и 4.1.7, соответственно.

### 4.3 Сегмент с сетевым звеном Siemens

#### 4.3.1 Архитектура

При работе с соединителем или сетевым звеном Siemens DP/PA архитектура компонентов может быть организована согласно рис. 4.3. Fieldgate SFG500 подключается к магистрали Ethernet через Ethernet-разъем LAN1. Приборы подключаются к сети PROFIBUS PA через соединитель/звено Siemens.

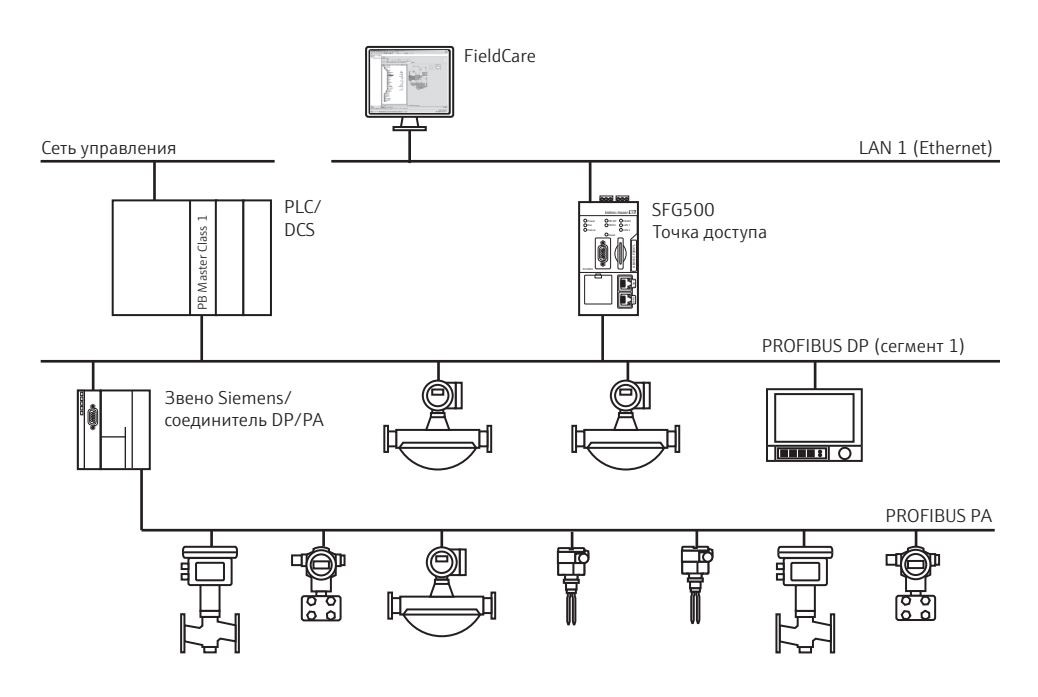

Рис. 4-3: Архитектура системы с соединителем/звеном Siemens

Для просмотра всех приборов сегмента PROFIBUS в ПО FieldCare необходимо наличие следующих компонентов:

- DTM-файл SFGNetwork;
- файл CommDTM для звена DP/PA с лицензией Trebling and Himstedt;
- DTM-файлы всех приборов.

#### 4.3.2 Создание проекта в ПО FieldCare

#### УВЕДОМЛЕНИЕ

УВЕДОМЛЕНИЕ

- При выполнении этой процедуры используются те же диалоговые окна, которые описаны в пункте 4.1.2.
- Запустите ПО FieldCare с помощью значка на рабочем столе.
   При необходимости введите имя пользователя и пароль.
- 2. Выберите ссылку **Continue**, чтобы закрыть вводную страницу.
- 3. Нажмите кнопку Open, чтобы создать проект.
- 4. Проект будет создан.

#### 4.3.3 Добавление файла SFGNetwork CommDTM

#### УВЕДОМЛЕНИЕ

уведомление

- При выполнении этой процедуры используются те же диалоговые окна, которые описаны в пункте 4.1.3.
- 1. В окне сети вызовите контекстное меню пункта **Host** и выберите пункт **Add Device**:
- 2. Откроется каталог CommDTM.
  - Выберите пункт SFGNetwork.
  - Нажмите кнопку ОК, чтобы добавить файл CommDTM к пункту Host.
- 3. Файл SFGNetwork CommDTM будет добавлен в окно Network.

#### 4.3.4 Сканирование Fieldgate SFG500

#### УВЕДОМЛЕНИЕ

**УВЕДОМЛЕНИЕ** 

- При выполнении этой процедуры используются те же диалоговые окна, которые описаны в пункте 4.1.4.
- 1. Вызовите контекстное меню узла **SFGNetwork** и выберите пункт **Connect**, чтобы ввести файл CommDTM в действие.
  - Стрелки пункта Connection будут окрашены в зеленый цвет.
- 2. Вызовите контекстное меню узла SFG500 Network и выберите пункт Create Network.
- 3. ПО FieldCare выполнит поиск приборов SFG500 в сети Ethernet и добавит их в окно сети.

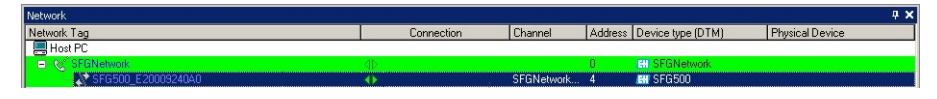

- 4. Если обнаружен только один Fieldgate, то окно DTM-файла откроется автоматически.
- 5. Если DTM-файлы не найдены возможно, заблокированы UDP-порты.
  - Или разблокируйте их согласно Приложению В (понадобятся права администратора).
  - Или добавьте файл CommDTM в ручном режиме (вызовите контекстное меню сетевого узла SFG500, выберите пункт Add Device) и выполните настройку в ручном режиме (см. пункт 5.1).

#### 4.3.5 Сканирование соединителей/сетевых звеньев

- 1. При необходимости выберите узел SFG500, вызовите его контекстное меню и выберите пункт **Connect.**
- 2. Вызовите контекстное меню подключенного узла SFG500 и выберите пункт **Create Network.**

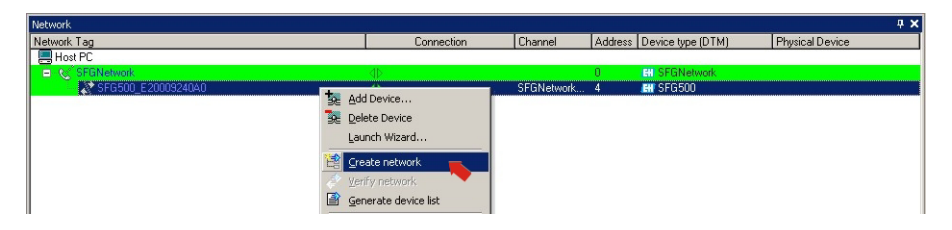

- 3. ПО FieldCare просканирует сегмент PROFIBUS, к которому подключен Fieldgate SFG500, на наличие сетевого звена Siemens.
  - Откроется диалоговое окно Create Network Scanning result.
  - Нажмите кнопку **ОК**, чтобы добавить пункт DP/PA Link CommDTM к сети.

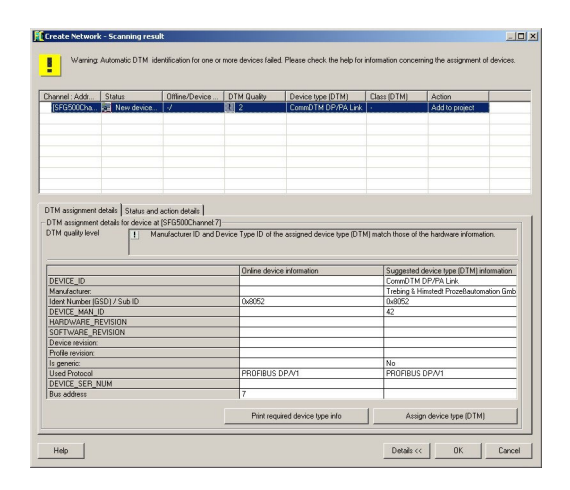

4. Пункт **DP/PA Link** CommDTM будет добавлен в окно сети.

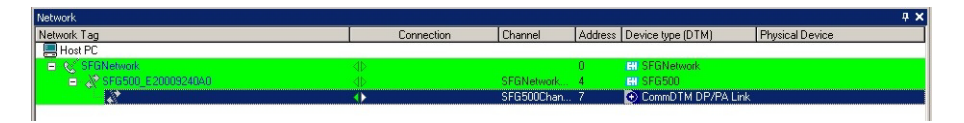

- Если обнаружен только один прибор и выбран пункт Connect after scanning в меню Extras... (вариант по умолчанию), ПО FieldCare добавит его в окно сети, подключит и откроет окно DTM-файла.
- Если обнаружено несколько приборов и выбран пункт Connect after scanning в меню Extras..., то изображенное ниже сообщение нужно будет подтвердить нажатием кнопки **ОК**. Все найденные приборы будут добавлены в окно сети

#### 4.3.6 Сканирование приборов

- 1. При необходимости выберите узел звена DP/PA, вызовите его контекстное меню и выберите пункт **Connect.**
- 2. Вызовите контекстное меню подключенного звена DP/PA и выберите пункт **Create Network.**

| Network                |                                           |            |         |                    | 4 ×             |
|------------------------|-------------------------------------------|------------|---------|--------------------|-----------------|
| Network Tag            | Connection                                | Channel    | Address | Device type (DTM)  | Physical Device |
| Host PC                |                                           |            | 24      | 2016-2014/05-025   |                 |
| SFGNetwork             |                                           |            | 0       | CH SFGNetwork      |                 |
| 😑 💥 SFG500_E20009240A0 |                                           | SFGNetwork | 4       | HI SFG500          |                 |
| S S A                  | dd Device<br>elete Device<br>aunch Wizard | SFG500Chan | 7       | CommDTM DP/PA Link |                 |
|                        | reate network                             |            |         |                    |                 |

- 3. ПО FieldCare просканирует сегмент, к которому подключено звено DP/PA, на наличие приборов.
  - Откроется диалоговое окно Create Network Scanning result.
  - Нажмите кнопку ОК, чтобы добавить приборы к сети.

| hannel: Addr Status                                                                                                    | Ottine/Device                                         | DTM Quality                                                                                                    | Device type (DTM)                    | Class (DTM)                                                                                                    | Action                                                                             |
|----------------------------------------------------------------------------------------------------|-------------------------------------------------------|----------------------------------------------------------------------------------------------------|--------------------------------------|----------------------------------------------------------------------------------------------------|------------------------------------------------------------------------------------|
| [Channel 0:29] se New device found                                                                                                    | -/DP/PA-Coupler                                       | ? 5                                                                                                    | Placeholder FieldDevi                |                                                                                                    | Add to project                                                                     |
| [Channel 0:5] E New device found                                                                                                    | -/LT 501                                              | 8 1                                                                                                    | Prosonic M / FMU4x                   | Level                                                                                                    | Add to project                                                                     |
| [Channel 0:22] se New device found                                                                                                    | -/FT 502                                              | 8 1                                                                                                    | Prowid / 72 / PA / V1                | Flow                                                                                                    | Add to project                                                                     |
| 1 6080                                                                                                    |                                                       | und *                                                                                                    |                                      |                                                                                                    | · · · · · · · · · · · · · · · · · · ·                                              |
|                                                                                                    |                                                       |                                                                                                    |                                      |                                                                                                    |                                                                                    |
|                                                                                                    |                                                       |                                                                                                    |                                      |                                                                                                    |                                                                                    |
|                                                                                                    |                                                       |                                                                                                    |                                      |                                                                                                    |                                                                                    |
|                                                                                                    |                                                       |                                                                                                    |                                      |                                                                                                    |                                                                                    |
|                                                                                                    |                                                       |                                                                                                    |                                      |                                                                                                    |                                                                                    |
| TM assignment details Status and acti<br>TM assignment details for device at [Ch<br>TM quality level                                                                                                    | on details  <br>annel 0.5]<br>ad device type (DTM) e  | sactly matches the                                                                                                    | s hardware information with a        | IID: and revision                                                                                                    |                                                                                    |
| TM assignment details Status and acti<br>TM assignment details for device at [Ch<br>TM quality level                                                                                                    | on details  <br>annel 0.5]<br>ed device type (DTM) e  | sactly matches the                                                                                                    | nardware information with a mation   | IIDs and revision<br>Suggested device                                                                                                    | type (DTM) information                                                             |
| TM assignment details Status and acti<br>TM assignment details for device at [Ch<br>TM quality level U Assign<br>DEVICE_ID                                                                                                    | on details  <br>annel 0.5]<br>ad device type (DTM) e  | xactly matches the<br>Online device info<br>PROSONIC M                                                                  | e hardware information with a mation | IIDs and revision<br>Suggested device<br>Prosonic M / FML                                                                                       | type (DTM) information<br>Max / PA / V4.ax                                         |
| TM assignment details Status and acti<br>TM assignment details for device at [Ch<br>TM quality level<br>DEVICE_ID<br>Minufacturer:                                                                                                    | on details  <br>annel 0.5j<br>ad device type (DTM) e  | sactly matches the<br>Online device info<br>PROSONIC M<br>Endress+Hauser                                                | s hardware information with a mation | IDs and revision<br>Suggested device<br>Prosonic M / FML<br>Endress Hauter                                                                      | type (DTM) information                                                             |
| TM assignment details   Status and acti-<br>TM assignment details for device al [Ch-<br>TM quality level U Assigns<br>DEVICE_ID<br>Marufacturer:<br>Ident Number (ISD) / Sub ID                                                                                                    | on details ]<br>annel 0.5)<br>Ind device type (DTM) e | sactly matches the<br>Online device info<br>PROSONIC M<br>Endress+Hauser<br>Ox152C                                      | s hardware information with a        | IIDs and revision<br>Suggested device<br>Prosonic M / PML<br>Endress-Hauser<br>Ox152C: 0x9700/1                                                 | type (DTM) information<br>(4x / PA / V4.sx<br>Prosonic M / FMU4x / F               |
| TM assignment details [Status and act<br>TM assignment details for device at [Ch<br>TM quality level<br>DEVICE_ID<br>Manufactuar:<br>Ident Kunden (ISDI / Sub ID<br>DEVICE_IMAL, ID                                                                                                    | on details  <br>annel 0.5]<br>ed device type (DTM) e  | wactly matches the<br>Online device info<br>PROSONIC M<br>Endress+Hauser<br>Dkt52C<br>17                                | s hardware information with a        | IIDs and revision<br>Suggested device<br>Prosonic M / PML<br>Endress-Hauser<br>0x152C: 0x9700/1<br>17                                           | type (DTM) information<br>(4x / PA / V4.sx<br><sup>2</sup> tosonic M / FMU4x / F   |
| TM ensignment details for device at [Ch<br>TM example to device at [Ch<br>TM quality level<br>DEVICE_ID<br>Manufacture:<br>device thurber (5501/5 bb ID<br>DEVICE_WAIL]D<br>DEVICE_WAIL[D                                                                                                    | on details ]<br>armel 0.5]<br>ad device type (DTM) e  | xactly matches the<br>Online device info<br>PROSONIC M<br>Endress+Hauser<br>0x152C<br>17                                | s hardware information with a        | IIDs and revision<br>Suggested device<br>Prosonic M / PNL<br>Endress-Hauser<br>0x152C_0x9700/1<br>17                                            | type (DTM) information<br>14x / PA / V4.sx<br>Prosonic M / FMU4x / F               |
| TM ensignment details (Status and acct)<br>TM exignment details for device all (Ch<br>TM quality level<br><u> <u> </u> <u> </u> <u> </u> <u> </u> <u> </u> <u> </u> <u> </u> <u> </u> <u> </u></u>                                                                                                    | an details ]<br>annel 0.5]<br>ad device type (DTM) e  | sactly matches the<br>Online device into<br>PROSONIC M<br>Endress +Hauser<br>Oxf52C<br>17<br>01.04.00                   | s hardware information with a        | IIDs and revision<br>Suggested device<br>Prosenic M / PML<br>Enders-Hauser<br>AufS2C 0x9700/1<br>17                                             | type (DTM) information<br>14x / PA / V4.sx<br>Ptosonic M / FMU4x / F               |
| TM ensignment details (Status and activ<br>TM exagement details for device at [Ch<br>TM quality level<br>DEVICE_ID<br>Manufacturer<br>der ik unley (SSD) / Sub ID<br>der kindley (SSD) / Sub ID<br>der kindley (SSD) / Sub ID<br>DEVICE_ID<br>Manufacturer<br>DEVICE_ID<br>Device privition                                                                                                    | on details  <br>annel 0.5j<br>ad device (ype (DTM) e  | xactly matches the<br>Online device info<br>PR0SONIC M<br>Endress+Hauser<br>Dx152C<br>17<br>17<br>01.04.00<br>01.04.00  | a hardware information with a        | IIDs and revision<br>Suggested device<br>Prosonic M / FMU<br>Endress-Hauser<br>0x152C:0x9700/1<br>17<br>01.04.00                                | : type (DTM) information<br>(4x / PA / V4 sx<br>Protonic M / PMU4x / F             |
| TM ensignment details (Status and acci<br>TM exigement details for device all (Ch<br>TM quality level<br>DEVICE (D<br>Markatchare<br>dere Kunsten (ISSD) / Sub (D<br>DEVICE (M), D<br>HARDWARE, REVISION<br>Device servison.<br>Periode envision.                                                                                                    | sn detale  <br>annel 0.5j<br>Ind device type (DTM) e  | xactly matches the<br>PROSONIC M<br>Endress-Hauser<br>0x152C<br>17<br>01.04.00<br>1.04.00<br>3.0                        | s hardware information with a        | IIDs and revision<br>Suggested device<br>Process M / PAU<br>Endress-Hauser<br>0x152C:0x9700/1<br>17<br>01.04.00<br>3.0                          | r type (DTM) information<br>14x / PA / V4.ux<br><sup>2</sup> iosonic M / FMU4x / F |
| TM anigment details [Status and active<br>TM anigment details to device at [Ch.<br>TM anigment details to device at [Ch.<br>TM anigment details to device at [Ch.<br>Marufacture<br>Generative (SDI) 7-568 (D<br>Generative (EVIGO)<br>Participation (SDI) 7-568 (D<br>Generative (EVIGO)<br>Participation (SDI) 7-568 (D<br>Generative (EVIGO)<br>Participation (SDI) 7-568 (D<br>Generative (EVIGO)<br>Participation (SDI) 7-568 (D<br>Generative (SDI) 7-568 (D<br>Generative (SDI) 7-568 (D                                                                                                    | in details<br>annel 0.5j<br>di device type (DTM) e    | sactly matches the<br>Online device into<br>PROSONIC M<br>Endress Hauser<br>0x152C<br>17<br>01.04.00<br>01.04.00<br>3.0 | nation                               | IID: and revision<br>Suggested device<br>Prosonic M / PML<br>Endress-Hauser<br>0x152C-0x9700/<br>17<br>01.04.00<br>3.0<br>No                    | e type (DTM) information<br>144 / PA / V4.sx<br><sup>3</sup> rasonic M / PMU4x / F |
| TM strigment detail: Status and acids<br>TM strigment details to device at [Ch<br>TM status] beet<br>DEVICE_ID<br>DEVICE_ID<br>Montabum<br>DEVICE_MONAUL_IE<br>DEVICE_ID<br>DEVICE_MONAUL_IE<br>DEVICE_ID<br>DEVICE_ID<br>DE | n details  <br>annel 0.5]<br>nd device type (DTM) e   | vacly matches the<br>PROSONIC M<br>Endress-Hauser<br>0x152C<br>17<br>01.04.00<br>0.04.00<br>3.0<br>PROFIBUS DPAY        | hardware information with a          | IID: and revision<br>Suggested device<br>Prosonic M / PML<br>Endless-Hauser<br>0x152C_0x9700/<br>17<br>01.04.00<br>3.0<br>No<br>PROFIBUS DP//   | s type (DTM) information<br>(4x / PA / V4 sx<br>Pasonic M / FMU4x / F              |
| HY anzyment dotal [ Subu and all 20     Thi anzyment dotal in drive at [D]     Thi anzyment dotal in drive at [D]     Thi anzyment dotal in drive at [D]     Device_D     Device_D                                                                                                    | in details  <br>annel 0.5]<br>di device type (DTM) e  | xactly matches the<br>PR050NIC M<br>Endress-Hauser<br>00.04.00<br>01.04.00<br>3.0<br>PR0FIBUS DPA/<br>VMUNR 01D         | hardware information with a          | IDs and revision.<br>Suggested device<br>Procenic M / PML<br>Endress-Hauser<br>0x152C: 0x9700/4<br>17<br>01.04.00<br>3.0<br>No<br>PROFIBUS DP// | e type (DTM) information<br>Jac / PA / V4 xx<br>Prosonic M / FMU4x / F<br>         |

4. Если обнаружено несколько приборов и пункт Connect after scanning выбран в меню Extras..., то изображенное ниже сообщение нужно будет подтвердить нажатием кнопки **OK**.

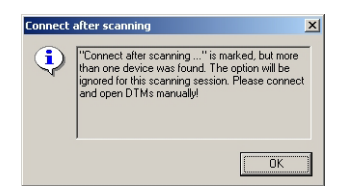

5. Приборы будут добавлены в окно сети.

| Network            |            |            |         |                                                                                                    | <b>д X</b>      |
|--------------------|------------|------------|---------|----------------------------------------------------------------------------------------------------|-----------------|
| Network Tag        | Connection | Channel    | Address | Device type (DTM)                                                                                                    | Physical Device |
| Host PC            |            |            |         | 1000 Contract Contract Contrac |                 |
| - K SFGNetwork     |            |            | 0       | EII SFGNetwork                                                                                                    |                 |
| SFG500_E20009240A0 |            | SFGNetwork | 4       | EH SFG500                                                                                                    |                 |
| = 20               | <b>4</b> ⊳ | SFG500Chan | 7       | OCommDTM DP/PA Link                                                                                                    |                 |
| - se LT 501(1)     | 4Þ         | Channel 0  | 5       | ET Prosonic M / FMU4x /                                                                                                    | PROSONIC M      |
| <del>36</del> (1)  | 4⊳         | Channel 0  | 29      | 👳 Placeholder FieldDevice                                                                                                    | DP/PA-Coupler   |
|                    | ⊲⊳         | Channel 0  | 72      | 🖽 Prowirl / 72 / PA / V1                                                                                                    | PROWIRL 72 PBUS |

6. Открытие DTM-файлов приборов и сохранение проекта осуществляется согласно описаниям, приведенным в пунктах 4.1.6 и 4.1.7, соответственно.

## 4.4 Сегмент с модулем дистанционного ввода/вывода Stahl

#### 4.4.1 Архитектура

При работе с модулем дистанционного ввода/вывода Stahl CPM 9440 архитектура компонентов может быть организована согласно рис. 4.4. Fieldgate SFG500 подключается к магистрали Ethernet через Ethernet-разъем LAN1. Приборы подключаются к сети PROFIBUS PA, например через проходной соединитель. Приборы с интерфейсом 4–20 мA/HART подключаются в режиме «точка-точка» к модулю дистанционного ввода/вывода Stahl, который в свою очередь подключается к сегменту PROFIBUS DP.

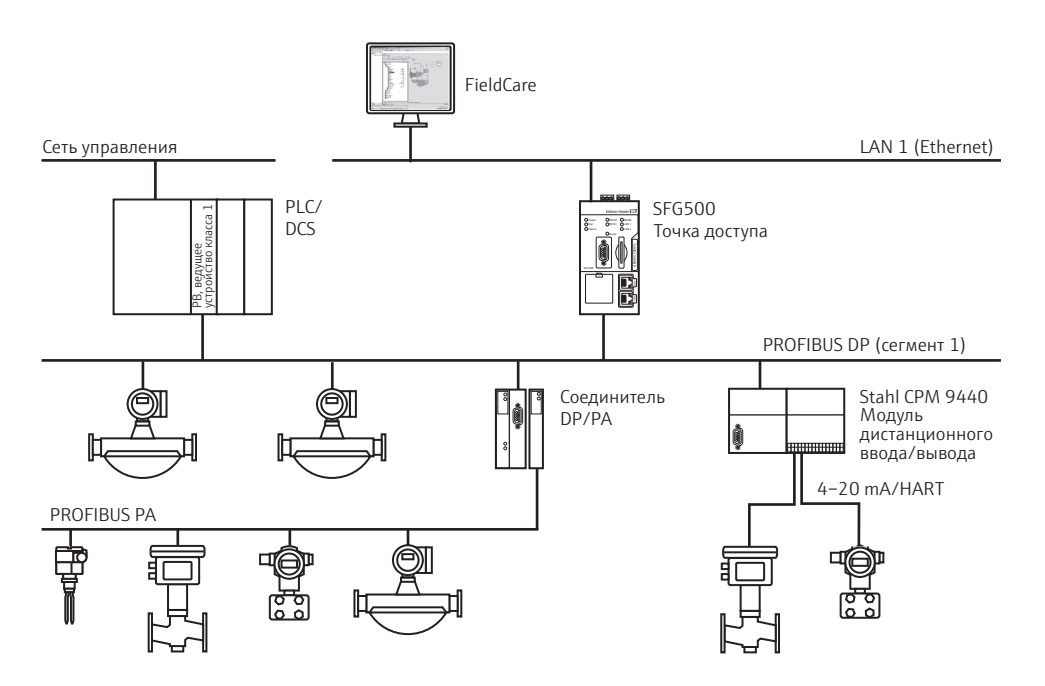

Рис. 4-4: Архитектура системы с модулем дистанционного ввода-вывода Stahl

Для просмотра всех приборов сегмента PROFIBUS в ПО FieldCare необходимо наличие следующих компонентов:

- DTM-файл SFGNetwork;
- модуль Stahl CommDTM CPM 9440 с лицензией;
- DTM-файлы всех приборов с интерфейсом PROFIBUS;
- DTM-файлы всех приборов с интерфейсом HART.

#### 4.4.2 Создание проекта в ПО FieldCare

#### УВЕДОМЛЕНИЕ

УВЕДОМЛЕНИЕ

- При выполнении этой процедуры используются те же диалоговые окна, которые описаны в пункте 4.1.2.
- Запустите ПО FieldCare с помощью значка на рабочем столе.
   При необходимости введите имя пользователя и пароль.
- 2. Выберите ссылку **Continue**, чтобы закрыть вводную страницу.
- 3. Нажмите кнопку Open, чтобы создать проект.
- 4. Проект будет создан.

#### 4.4.3 Добавление файла SFGNetwork CommDTM

#### УВЕДОМЛЕНИЕ

уведомление

 При выполнении этой процедуры используются те же диалоговые окна, которые описаны в пункте 4.1.3.

- 1. В окне сети вызовите контекстное меню пункта Host и выберите пункт Add Device:
- 2. Откроется каталог CommDTM.
  - Выберите пункт **SFGNetwork**.
  - Нажмите кнопку ОК, чтобы добавить файл CommDTM к пункту Host.
- 3. Файл SFGNetwork CommDTM будет добавлен в окно Network.

#### 4.4.4 Сканирование Fieldgate SFG500

#### УВЕДОМЛЕНИЕ

**УВЕДОМЛЕНИЕ** 

- При выполнении этой процедуры используются те же диалоговые окна, которые описаны в пункте 4.1.4.
- 1. Вызовите контекстное меню узла **SFGNetwork** и выберите пункт **Connect**, чтобы ввести файл CommDTM в действие.
  - Стрелки пункта Connection будут окрашены в зеленый цвет.
- 2. Вызовите контекстное меню узла SFG500 Network и выберите пункт Create Network.
- 3. ПО FieldCare выполнит поиск приборов SFG500 в сети и добавит их в окно сети.

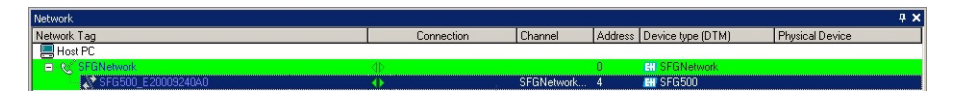

- 4. Если обнаружен только один Fieldgate, то окно DTM-файла откроется автоматически.
- 5. Если DTM-файлы не найдены возможно, заблокированы UDP-порты.
  - Или разблокируйте их согласно Приложению В (понадобятся права администратора).
  - Или добавьте файл CommDTM в ручном режиме (вызовите контекстное меню сетевого узла SFG500, выберите пункт Add Device) и выполните настройку в ручном режиме (см. пункт 5.1).

# 4.4.5 Сканирование модулей дистанционного ввода-вывода Stahl

- 1. При необходимости выберите узел SFG500, вызовите его контекстное меню и выберите пункт **Connect.**
- 2. Вызовите контекстное меню подключенного узла SFG500 и выберите пункт **Create Network.**

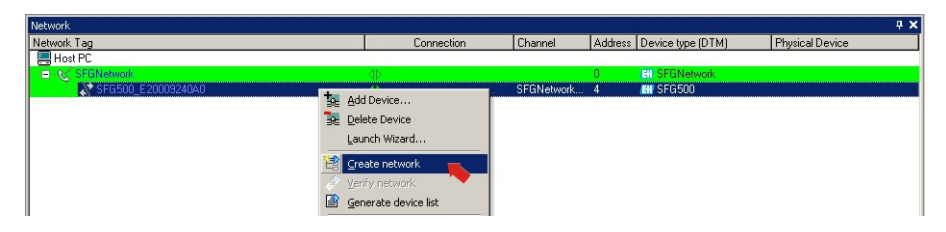

- 3. ПО FieldCare просканирует сегмент PROFIBUS, к которому подключен Fieldgate SFG500, на наличие модулей дистанционного ввода-вывода.
  - Откроется диалоговое окно Create Network Scanning result.
  - Нажмите кнопку **ОК**, чтобы добавить пункт Stahl CPM 9440 CommDTM к сети.

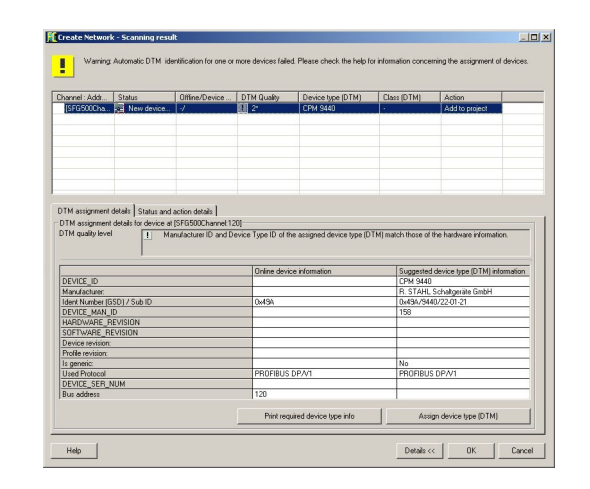

4. Пункт СРМ 9440 CommDTM будет добавлен в окно сети.

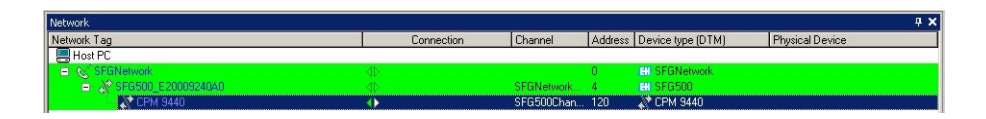

- Если обнаружен только один прибор и выбран пункт Connect after scanning в меню Extras... (вариант по умолчанию), ПО FieldCare добавит его в окно сети, подключит и откроет окно DTM-файла.
- Если обнаружено несколько приборов и выбран пункт Connect after scanning в меню Extras..., то изображенное ниже сообщение нужно будет подтвердить нажатием кнопки **ОК**. Все найденные приборы будут добавлены в окно сети

#### 4.4.6 Сканирование приборов

- 1. При необходимости выберите узел СРМ 9440, вызовите его контекстное меню и выберите пункт **Connect.**
- 2. Вызовите контекстное меню подключенного узла СРМ 9440 и выберите пункт **Create Network.**

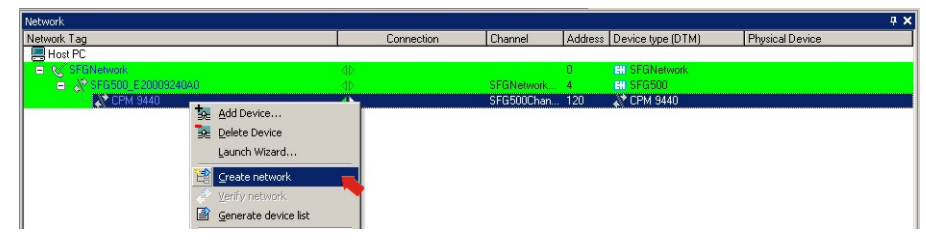

- 3. Откроется диалоговое окно Select Communication Channel.
  - Нажмите кнопку OK, чтобы просканировать все каналы модуля дистанционного ввода/вывода.

| elect communication     | n chanr   | el          | ×                  |
|-------------------------|-----------|-------------|--------------------|
| The selected device ma  | sters sev | /eral chann | els. Please select |
| the channel you want to | scan ro   | rconnected  | i devices.         |
| 128 Channels:           |           |             |                    |
| Channel name            |           |             | •                  |
| Slot 1 / Channel 0      | HART      |             |                    |
| Slot 1 / Channel 1      | HART      |             |                    |
| Slot 1 / Channel 2      | HART      |             |                    |
| Slot 1 / Channel 3      | HART      |             |                    |
| Slot 1 / Channel 4      | HART      |             | -                  |
| 4                       |           |             |                    |
| 1146                    |           | OK          | Court 1            |
| нер                     |           | UK          | Lancel             |

4. Обнаруженные приборы будут добавлены в окно сети.

| Network            |            |               |         |                                                                                                    | 7               |
|--------------------|------------|---------------|---------|----------------------------------------------------------------------------------------------------|-----------------|
| Network Tag        | Connection | Channel       | Address | Device type (DTM)                                                                                               | Physical Device |
| Host PC            |            |               |         | in the second second second second second second second second second second second second second second second |                 |
| SFGNetwork         |            |               | 0       | EII SFGNetwork                                                                                                  |                 |
| SFG500_E20009240A0 |            | SFGNetwork    | 4       | EII SFG500                                                                                                    |                 |
| 😑 💸 CPM 9440       |            | SFG500Chan    | 120     | 2 CPM 9440                                                                                                    |                 |
| PROSONIC           | •          | Slot 1 / Chan | 0       | III Prosonic M / FMU 4x                                                                                         | FMU4x           |

- Если обнаружен только один прибор и выбран пункт Connect after scanning в меню Extras... (вариант по умолчанию), ПО FieldCare добавит его в окно сети, подключит и откроет окно DTM-файла.
- Если обнаружено несколько приборов и выбран пункт Connect after scanning в меню Extras..., то изображенное ниже сообщение нужно будет подтвердить нажатием кнопки **ОК**. Все найденные приборы будут добавлены в окно сети
- 5. Открытие DTM-файлов приборов и сохранение проекта осуществляется согласно описаниям, приведенным в пунктах 4.1.6 и 4.1.7, соответственно.
- 6. DTM-файл прибора CPM 9440 также позволяет просмотреть общие сведения о подключенных приборах с интерфейсом HART.
  - Вызовите контекстное меню узла СРМ и выберите пункт Additional Functions=>HART Live List.

|      |   |   | Channel |   |   |   |   | Description |                                                                                |
|------|---|---|---------|---|---|---|---|-------------|--------------------------------------------------------------------------------|
| 5100 | 0 | 1 | 2       | 3 | 4 | 5 | 6 | 7           | This dialog represent the state of all<br>channels of an IS1 STAHL Remote I/O. |
| 1    |   | √ | •       | - |   | - |   | -           | Refresh cycle: 1s (new devices up to 15s)                                      |
| 2    | - | - | -       | - | - | - |   | -           |                                                                                |
| 3    |   |   |         |   |   |   |   |             | Legend                                                                         |
| 4    |   |   |         |   |   |   |   |             |                                                                                |
| 5    |   |   |         |   |   |   |   |             | HART communication DK                                                          |
| 6    |   |   |         |   |   |   |   |             | ne response from HAPT device                                                   |
| 7    |   |   |         |   |   |   |   |             | no response nom nør n device                                                   |
| 8    |   |   |         |   |   |   |   |             | Scan deactivated                                                               |
| 9    |   |   |         |   |   |   |   |             | no HART module detected                                                        |
| 10   |   |   |         |   |   |   |   |             | Part 10M                                                                       |
| 11   |   |   |         |   |   |   |   |             | 6 Heserium                                                                     |
| 12   |   |   |         |   |   |   |   |             |                                                                                |
| 13   |   |   |         |   |   |   |   |             | Refresh State                                                                  |
| 14   |   |   |         |   |   |   |   |             | CPM Online Potrash                                                             |
| 16   |   |   |         |   |   |   |   |             | Tellesu                                                                        |
| 10   |   |   |         |   |   |   |   |             |                                                                                |

## 5 DTM-файл для Fieldgate SFG500

Эта глава содержит краткое описание функций, которые можно получить с помощью DTM-файла Fieldgate SFG500. Доступ ко всем функциям осуществляется путем вызова контекстного меню подключенного DTM-файла и выбора соответствующего пункта в контекстном меню. Эта процедура не иллюстрирована снимками экрана.

## 5.1 Настройка

### 5.1.1 Fieldgate SFG500 CommDTM

#### УВЕДОМЛЕНИЕ

• Идентификационные параметры можно изменить только при выведенном из работы Fieldgate SFG500.

При вызове меню настройки открывается окно файла Fieldgate SFG500 CommDTM.

- 1. Вызовите контекстное меню узла SFG500 и выберите пункт Configuration
  - Откроется окно DTM-файла прибора SFG500.

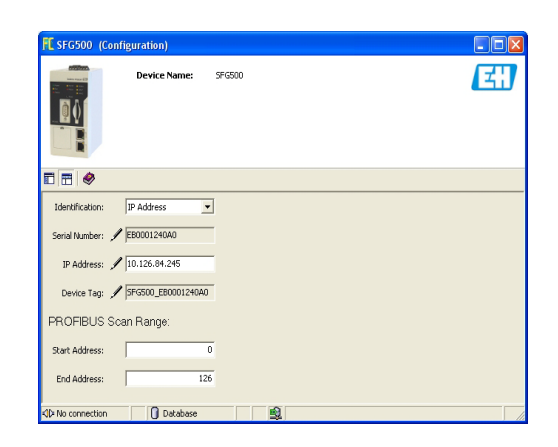

2. Значение параметров указано ниже.

| Параметр       | Значение                                                                                                    |
|----------------|----------------------------------------------------------------------------------------------------|
| Identification | <ul> <li>Если DTM-файл прибора SFG500 добавлен к сети в ручном режиме, то в раскрывающемся меню отображаются три варианта идентификации прибора, с которым необходимо связать DTM-файл.</li> <li>Serial Number: активируется окно ввода серийного номера. <ul> <li>Введите серийный номер соответствующего прибора и нажмите на клавиатуре клавишу Enter.</li> <li>После установки подключения будут отображены IP-адрес и обозначение прибора.</li> </ul> </li> <li>IP Address: активируется окно ввода IP-адреса. <ul> <li>Введите IP-адрес соответствующего прибора и нажмите на клавиатуре клавишу Enter.</li> <li>После установки подключения будут отображены серийный номер клавишу Enter.</li> </ul> </li> <li>Becaute IP-адрес соответствующего прибора и нажмите на клавиатуре клавишу Enter.</li> <li>После установки подключения будут отображены серийный номер и обозначение прибора.</li> </ul> <li>Device Tag: активируется окно ввода обозначения прибора.</li> <li>Besquite обозначение соответствующего прибора и нажмите на клавиатуре клавишу Enter.</li> <li>После установки подключения будут отображены серийный номер и обозначение прибора.</li> |
| Serial Number  | Отображение серийного номера подключенного прибора.<br>• При выведенном из работы приборе это окно можно использовать для<br>переключения на другой прибор (см. предыдущее описание).                                                                                                    |
| IP Address     | Отображение IP-адреса подключенного прибора<br>• При выведенном из работы приборе это окно можно использовать для<br>переключения на другой прибор (см. предыдущее описание).                                                                                                    |

**УВЕДОМЛЕНИЕ** 

| Параметр      | Значение                                                                             |
|---------------|--------------------------------------------------------------------------------------|
| Device Tag    | Отображение обозначения подключенного прибора.                                       |
|               | <ul> <li>При выведенном из работы приборе это окно можно использовать для</li> </ul> |
|               | переключения на другой прибор (см. предыдущее описание).                             |
|               | <ul> <li>При работающем приборе это окно можно использовать для изменения</li> </ul> |
|               | обозначения подключенного прибора.                                                   |
| Start Address | Адрес PROFIBUS, с которого Fieldgate SFG500 начинает сканирование приборов           |
|               | на шине.                                                                             |
|               | – Значение по умолчанию – О.                                                         |
| End Address   | Адрес PROFIBUS, на котором Fieldgate SFG500 заканчивает сканирование                 |
|               | приборов на шине.                                                                    |
|               | – Значение по умолчанию – 126.                                                       |

### 5.1.2 Настройка прокси-сервера

#### УВЕДОМЛЕНИЕ

 Параметры прокси-сервера можно изменить только при выведенном из работы Fieldgate SFG500.

Некоторые диалоговые окна структуры SFG500 CommDTM являются веб-страницами, предоставляемыми Fieldgate SFG500. Для подключения к веб-серверу может понадобиться настройка прокси-сервера.

 Прокси-сервер настраивается в разделе расширенных настроек диалогового окна настройки. Чтобы выбрать этот раздел, следует включить древовидное представление диалогового окна с помощью крайней левой кнопки на панели инструментов.

| FE SFG500 (Configuration)                                       |          |
|-----------------------------------------------------------------|----------|
| Device Name: \$PG500                                            | <b>E</b> |
|                                                                 |          |
| Configuration Advanced settings Proxy server: automatic         |          |
| ♦Deconnection       Image: Deconnection     Image: Deconnection | 1.       |

2. Пункты раскрывающегося меню описаны ниже.

| Параметр            | Значение                                                                       |
|---------------------|--------------------------------------------------------------------------------|
| automatic (default) | Сначала применяется вариант system settings. Если этот вариант не срабатывает, |
|                     | происходит переход к варианту по ргоху.                                        |
| system settings     | Используются настройки, установленные в веб-браузере.                          |
| no proxy            | Прокси-сервер деактивируется.                                                  |

УВЕДОМЛЕНИЕ

## 5.2 Встроенный веб-сервер

В меню Embedded Web Server представлены все функции, обеспечиваемые веб-сервером Fieldgate в среде DTM.

- 1. Если это еще не сделано, вызовите контекстное меню узла SFG500 и выберите пункт **Connect**, чтобы ввести DTM-файл Fieldgate в работу.
- 2. Вызовите контекстное меню узла SFG500 и выберите пункт Additional Functions =>Embedded Web Server
  - Откроется окно PROFIBUS Live List.

| Fieldgate SFG500 Endress+Hauser 🖾 |                |                |                   |                  |                |          |           |            |                |          |              |
|-----------------------------------|----------------|----------------|-------------------|------------------|----------------|----------|-----------|------------|----------------|----------|--------------|
| Start Network Settings            | Information    |                |                   |                  |                |          |           |            | 18. Mar 2014 0 | 7:29:06  | Login        |
| PROFIBUS Live List                | PROFIBU        | S Live List    |                   |                  |                |          |           |            |                |          |              |
| PROFIBUS Monitor                  |                |                | 3 Ma              | ster (Mxxx)      | 1 OK 0 Diag    | 0 Fail 1 | Off 1 SFG |            |                |          |              |
| PROFIBUS Settings                 | 1              |                |                   |                  |                |          | 15 Sla    | ves (Sxxx) | 6 OK 4 Diag    | 0 Fail 5 | Off 109 Free |
| Slave Settings                    | #000           | M001           | M002              | M003             | #004           | S005     | S006      | #007       | S00            | 8        | #009         |
|                                   | #010           | #011           | #012              | #013             | #014           | #015     | #016      | #017       | #01            | 8        | #019         |
|                                   | #020           | S021           | S022              | #023             | #024           | #025     | #026      | #027       | #02            | 8        | #029         |
|                                   | \$030          | #031           | #032              | #033             | #034           | S035     | #036      | \$037      | #03            | 8        | #039         |
|                                   | #040           | #041           | #042              | #043             | #044           | #045     | #046      | #047       | #04            | 8        | #049         |
|                                   | #050           | #051           | #052              | #053             | #054           | #055     | #056      | S057       | #05            | 8        | #059         |
|                                   | #060           | #061           | #062              | #063             | S064           | S065     | S066      | #067       | S06            | 8        | S069         |
|                                   | #070           | #071           | #072              | #073             | #074           | S075     | #076      | #077       | #07            | 8        | #079         |
|                                   | #080           | #081           | #082              | #083             | #084           | #085     | #086      | #087       | #08            | 8        | #089         |
|                                   | #090           | #091           | #092              | #093             | #094           | #095     | #096      | #097       | #09            | 8        | #099         |
|                                   | #100           | #101           | #102              | #103             | #104           | #105     | #106      | #107       | #10            | 8        | #109         |
|                                   | #110           | #111           | #112              | #113             | #114           | #115     | #116      | #117       | #11            | 8        | #119         |
|                                   | #120           | #121           | #122              | #123             | #124           | #125     | #126      |            |                |          |              |
|                                   | The PROFIBUS I | ive List shows | all master and sl | ave devices that | can be seen on | the bus. |           |            |                |          |              |

- 3. Навигация в пределах меню осуществляется открыванием **вкладок** или выбором **пунктов подменю**.
  - Количество видимых вкладок зависит от наличия модуля Fieldgate SFM500 и состава функций, которые поддерживает этот модуль.

#### 5.2.1 PROFIBUS live list

В окне PROFIBUS live list отображаются все приборы, обнаруженные Fieldgate SFG500 при прослушивании шины. Если слушающее устройство было активно во время инициализации ведомых устройств, отображается идентификатор ведомого устройства.

Табличное представление  Вызовите контекстное меню узла SFG500 и выберите пункт Additional Functions =>Embedded Web Server, затем откройте вкладку Network.

#### 2. Выберите пункт **PROFIBUS live list**

- Откроется окно PROFIBUS Live List прибора SFG500.

| Start Network Settin | gs Information |             |      |      |      |      |       | 1            | 8. Mar 2014 07: | 29:06 💻 🔠 Logi      |
|----------------------|----------------|-------------|------|------|------|------|-------|--------------|-----------------|---------------------|
| PROFIBUS Live List   | PROFIBU        | S Live List |      |      |      |      |       |              |                 |                     |
| PROFIBUS Monitor     |                |             |      |      |      |      | 3 Ma  | ister (Mxxx) | 1 OK 0 Diag 0   | Fail 1 Off 1 SFC    |
| PROFIBUS Settings    | =              |             |      |      |      |      | 15 Sk | aves (Sxxx)  | 6 OK 4 Diag 0   | Fail 5 Off 109 Free |
| Slave Settings       | #000           | M001        | M002 | M003 | #004 | S005 | S006  | #007         | S008            | #009                |
|                      | #010           | #011        | #012 | #013 | #014 | #015 | #016  | #017         | #018            | #019                |
|                      | #020           | S021        | S022 | #023 | #024 | #025 | #026  | #027         | #028            | #029                |
|                      | \$030          | #031        | #032 | #033 | #034 | S035 | #036  | S037         | #038            | #039                |
|                      | #040           | #041        | #042 | #043 | #044 | #045 | #046  | #047         | #048            | #049                |
|                      | #050           | #051        | #052 | #053 | #054 | #055 | #056  | S057         | #058            | #059                |
|                      | #060           | #061        | #062 | #063 | S064 | S065 | S066  | #067         | S068            | S069                |
|                      | #070           | #071        | #072 | #073 | #074 | S075 | #076  | #077         | #078            | #079                |
|                      | #080           | #081        | #082 | #083 | #084 | #085 | #086  | #087         | #088            | #089                |
|                      | #090           | #091        | #092 | #093 | #094 | #095 | #096  | #097         | #098            | #099                |
|                      | #100           | #101        | #102 | #103 | #104 | #105 | #106  | #107         | #108            | #109                |
|                      | #110           | #111        | #112 | #113 | #114 | #115 | #116  | #117         | #118            | #119                |
|                      | #120           | #121        | #122 | #123 | #124 | #125 | #126  |              |                 |                     |

3. Значение различных элементов указано ниже.

| Элемент                         | Значение                                                                                                    |
|---------------------------------|----------------------------------------------------------------------------------------------------|
| Обзорная таблица                | <ul> <li>Указывает количество приборов на шине, а также их типы и состояние.</li> <li>Зеленый цвет: прибор находится в режиме циклического обмена данными, в исправном состоянии.</li> <li>Желтый цвет: прибор находится в режиме циклического обмена данными, имеется диагностическое сообщение.</li> <li>Оранжевый цвет: прибор не перешел в режим циклического обмена данными.</li> <li>Серый цвет: прибор имеется в наличии, но не работает в режиме циклического обмена данными.</li> <li>Голубой цвет: Fieldgate SFG500.</li> </ul> |
| Список/таблица                  | Позволяет переключаться между табличным и списочным представлением состава подключенных приборов.                                                                                                    |
| Матрица<br>динамического списка | <ul> <li>Указывает типы и адреса PROFIBUS ведомых устройств.</li> <li>Мххх: ведущее устройство с адресом PROFIBUS ххх.</li> <li>Syyy: ведомое устройство с адресом PROFIBUS ууу.</li> <li>Цветовой код: аналогично обзорной таблице.</li> </ul>                                                                                                    |

#### Списочное представление

- 4. Нажмите кнопку Список, чтобы отобразить состав подключенных приборов в виде списка.

  - Выберите пункт прибора, чтобы просмотреть подробные сведения о нем.
    Чтобы вернуться к варианту отображения, описанному выше, нажмите кнопку Таблица.

| Fieldgate                                                   | SFG5                                    | 00                          |                    |                  |           | Endres          | ss+Hauser                                              | Ξ.                |
|-------------------------------------------------------------|-----------------------------------------|-----------------------------|--------------------|------------------|-----------|-----------------|--------------------------------------------------------|-------------------|
| Start Network Settin                                        | gs Informatio                           | n                           |                    |                  |           |                 | 19. Mar 2014 09:27:53 🧮                                | Login             |
| PROFIBUS Live List<br>PROFIBUS Monitor<br>PROFIBUS Settings | PROFIB                                  | US Live I                   | _ist               |                  |           | 3 Master (Mxxx) | ) 1 OK 0 Diag 0 Fail 1 Off<br>6 OK 4 Diag 0 Fail 5 Off | 1 SFG<br>109 Free |
| Slave Settings                                              | Slave W                                 | Tdont W                     | Deules Tuno        | Mondon           | The       |                 | T Status                                               |                   |
|                                                             | Slave 2                                 | 0vP754                      | Device Type 2      | Upknown          | 🛣 Tag     |                 | OFF                                                    | <u> </u>          |
|                                                             | 5008                                    | 0x05D3                      |                    | Unknown          |           |                 | OFF                                                    | =                 |
|                                                             | 5022                                    | 0x152C                      | PROSONIC M         | Endress+Hauser   | ProSonic  | M 22            | OK                                                     |                   |
|                                                             | 5030                                    | 0x071D                      | 3730-4             | SAMSON AG        | -/-       |                 | OFF                                                    |                   |
|                                                             | \$035                                   | 0x8052                      | DP/PA-Link (IM157) | SIEMENS AG       |           |                 | OFF                                                    |                   |
|                                                             | S037                                    | 0x1503                      | FEB 24             | Endress+Hauser   | TSR125    |                 | OFF                                                    |                   |
|                                                             | S057                                    | 0x1523                      | TMT184             | Endress+Hauser   | _TR8T1    |                 | ОК                                                     |                   |
|                                                             | 5064                                    | 0x1522                      | FMR 2XX            | Endress+Hauser   | Micropilo | tM_2            | ОК                                                     |                   |
|                                                             | S065                                    | 0x152C                      | PROSONIC M         | Endress+Hauser   | Prosonic  | M_1             | OK                                                     |                   |
|                                                             | S066                                    | 0x152D                      | LEVELFLEX M        | Endress+Hauser   | Levelflex | (M_2            | DIAG                                                   |                   |
|                                                             | S068                                    | 0x1522                      | FMR 2XX            | Endress+Hauser   | Micropilo | tM_1            | ОК                                                     |                   |
|                                                             | S069                                    | 0x152D                      | LEVELFLEX M        | Endress+Hauser   | Levelflex | (M_1            | ОК                                                     |                   |
|                                                             | S075                                    | 0x06CA                      | ND9000PA           | Metso Automation | CSV101    |                 | DIAG                                                   | -                 |
|                                                             | Details o                               | of Slave: [S                | 037] FEB 24 "TSR1: | 25 "             |           |                 |                                                        |                   |
|                                                             | Serial Numb<br>HW Revisio<br>SW Revisio | n: 4330<br>n: 1.1<br>n: 1.3 | 195                |                  |           |                 |                                                        |                   |

5. Значение различных элементов указано ниже.

| Элемент          | Значение                                                                                                    |
|------------------|----------------------------------------------------------------------------------------------------|
| Обзорная таблица | <ul> <li>Указывает количество приборов на шине, а также их типы и состояние.</li> <li>Зеленый цвет: прибор находится в режиме циклического обмена данными, в исправном состоянии.</li> <li>Желтый цвет: прибор находится в режиме циклического обмена данными, имеется диагностическое сообщение.</li> <li>Оранжевый цвет: прибор не перешел в режим циклического обмена данными.</li> <li>Серый цвет: прибор имеется в наличии, но не работает в режиме циклического обмена данными.</li> <li>Голубой цвет: Fieldgate SFG500.</li> </ul> |
| Список/таблица   | Позволяет переключаться между табличным и списочным представлением состава подключенных приборов.                                                                                                    |
| Live list        |                                                                                                    |
| Slave            | Идентификатор ведомого устройства в динамическом списке PROFIBUS (Saaa, где ааа – адрес PROFIBUS).                                                                                                    |
| Ident            | Тип ведомого устройства.                                                                                                    |
| Device Type      | Идентификация типа прибора по данным изготовителя.                                                                                                    |
| Serial No.       | Серийный номер ведомого устройства по данным изготовителя.                                                                                                    |
| Tag              | Обозначение ведомого устройства.                                                                                                    |
| Status           | <ul> <li>Состояние:</li> <li>ОК: каких-либо событий с момента последнего перезапуска динамического списка не было;</li> <li>DIAG: прибор выдал диагностическое сообщение после последнего перезапуска динамического списка;</li> <li>FAIL: после последнего перезапуска динамического списка прибор вышел из строя.</li> </ul>                                                                                                    |
| Details of Slave |                                                                                                    |
| Vendor           | Изготовитель или поставщик выбранного ведомого устройства.                                                                                                    |
| HW Revision      | Версия аппаратной части выбранного ведомого устройства.                                                                                                    |
| SW Revision      | Версия ПО выбранного ведомого устройства.                                                                                                    |

### 5.2.2 PROFIBUS Monitor

- 1. Вызовите контекстное меню узла SFG500 и выберите пункт Additional Functions =>Embedded Web Server, затем откройте вкладку Network.
- 2. Выберите пункт **PROFIBUS Monitor.** 
  - Откроется окно PROFIBUS Monitor.

| Fieldgate                                                   | SFG5                                       | 00                                                   |                                      |                                   |                   | Endress+Ha                                        | auser 🖽                |
|-------------------------------------------------------------|--------------------------------------------|------------------------------------------------------|--------------------------------------|-----------------------------------|-------------------|---------------------------------------------------|------------------------|
| Start Network Setting                                       | as Information                             | n                                                    |                                      |                                   |                   | 19. Mar 201                                       | 4 09:33:28 💻 🚟 Login   |
| PROFIBUS Live List<br>PROFIBUS Monitor<br>PROFIBUS Settings | Start time: 19                             | US Monitor                                           | Restart                              |                                   |                   |                                                   |                        |
| Slave Settings                                              | Slave                                      | 🔨 Ident 🕚                                            | ▲ Status                             | 🔽 # Inits                         | 🔽 # Diag          | 🔽 Last Diagnosis Time                             | ~                      |
|                                                             | S005                                       | 0x09A8                                               | DIAG                                 | 0                                 | 2                 | 19. Mar 2014 09:13:18                             | *                      |
|                                                             | S006                                       | 0x801E                                               | DIAG                                 | 0                                 | 7                 | 19. Mar 2014 09:24:32                             | E                      |
|                                                             | 5008                                       | 0xB754                                               | OFF                                  | 0                                 | 0                 | 19. Mar 2014 09:13:19                             |                        |
|                                                             | S021                                       | 0x05D3                                               | OFF                                  | 0                                 | 0                 | 19. Mar 2014 09:13:19                             |                        |
|                                                             | S022                                       | 0x152C                                               | ОК                                   | 0                                 | 0                 | 19. Mar 2014 09:33:22                             |                        |
|                                                             | S030                                       | 0x071D                                               | OFF                                  | 0                                 | 0                 | 19. Mar 2014 09:13:19                             |                        |
|                                                             | S035                                       | 0x8052                                               | OFF                                  | 0                                 | 0                 | 19. Mar 2014 09:13:19                             |                        |
|                                                             | S037                                       | 0×1503                                               | OFF                                  | 0                                 | 0                 | 19. Mar 2014 09:13:19                             |                        |
|                                                             | S057                                       | 0x1523                                               | ОК                                   | 0                                 | 0                 | 19. Mar 2014 09:13:20                             |                        |
|                                                             | S064                                       | 0x1522                                               | OK                                   | 0                                 | 0                 | 19. Mar 2014 09:13:20                             |                        |
|                                                             | S065                                       | 0x152C                                               | OK                                   | 0                                 | 0                 | 19. Mar 2014 09:13:20                             |                        |
|                                                             | S066                                       | 0x152D                                               | DIAG                                 | 0                                 | 2                 | 19. Mar 2014 09:13:20                             |                        |
|                                                             | S068                                       | 0×1522                                               | OK                                   | 0                                 | 0                 | 19. Mar 2014 09:13:20                             |                        |
|                                                             | 5069                                       | 0x152D                                               | OK                                   | n                                 | n                 | 19 Mar 2014 09:13:20                              | *                      |
|                                                             | Details of                                 | f Slave: [S006                                       | 6] ET 200M (                         | IM153-2) D                        | PV1               |                                                   |                        |
|                                                             | Parameteris<br>Configuratio<br>Last Diagno | . data:<br>in data:<br>sis: 08 0C 00 0<br>00 00 00 0 | 11 80 1E 43 18 0<br>0 00 00 00 00 00 | 0 08 82 00 00 00<br>0 00 00 00 00 | 00 00 00 83 C1 26 | 84 C0 33 84 C1 26 84 C2 26 1C 01 04 41 0D 1C 00 C | 0 65 10 08 02 00 00 10 |

3. Значение параметров указано ниже.

| Параметр                | Значение                                                                                                    |
|-------------------------|----------------------------------------------------------------------------------------------------|
| Restart                 | Служит для перезапуска среды PROFIBUS Monitor.                                                                                                    |
| Диагностическая таблица | ·                                                                                                    |
| Slave                   |                                                                                                    |
| Ident                   | Тип ведомого устройства.                                                                                                    |
| Status                  | Состояние:                                                                                                    |
|                         | <ul> <li>ОК: каких-либо событий с момента последнего перезапуска монитора не<br/>было;</li> </ul>                                                                                   |
|                         | <ul> <li>DIAG: прибор выдал диагностическое сообщение после последнего<br/>перезапуска монитора;</li> </ul>                                                                         |
|                         | • FAIL: после последнего перезапуска монитора прибор вышел из строя.                                                                                                    |
| Init                    | Указывает количество событий инициализации прибора с момента последнего перезапуска монитора.                                                                                       |
| Diag                    | Указывает количество диагностических сообщений прибора с момента последнего перезапуска монитора.                                                                                   |
| Last Diagnosis Time     | <ul> <li>Указывает время выдачи прибором последнего диагностического сообщения.</li> <li>Если сообщения не было, отображается время последнего перезапуска<br/>монитора.</li> </ul> |
| Details of Slave        |                                                                                                    |
| Parameter String        | Строка параметров выбранного ведомого устройства (отображается только после инициализации).                                                                                         |
| Config String           | Строка конфигурации выбранного ведомого устройства (отображается только после инициализации).                                                                                       |
| Last Diagnosis          | Диагностическая строка выбранного ведомого устройства (отображается только после инициализации).                                                                                    |

#### 5.2.3 PROFIBUS Settings

#### УВЕДОМЛЕНИЕ

- УВЕДОМЛЕНИЕ
- Настройка Fieldgate SFG500 описана в пункте 7.2.7 руководства по эксплуатации BA00070S/04/ru («Fieldgate SFG500: установка и ввод в эксплуатацию»).

В списке настроек PROFIBUS отображаются: выявленная скорость передачи данных, адрес PROFIBUS выбранного Fieldgate и фактические параметры шины, используемые ведущим устройством класса 1. Это окно можно использовать для изменения параметров шины, однако важно отметить, что у всех приборов PROFIBUS DP, включая соединители и сетевые звенья, подключенные к определенной сети, должны быть одинаковые параметры связи.

- 1. Вызовите контекстное меню узла SFG500 и выберите пункт Additional Functions =>Embedded Web Server, затем откройте вкладку Network.
- 2. Выберите пункт **PROFIBUS Settings.** 
  - Откроется окно PROFIBUS Settings прибора SFG500.

| Fieldgate             | SFG500                                     |        |      |                      |       | Endress+Hauser 🖾                |
|-----------------------|--------------------------------------------|--------|------|----------------------|-------|---------------------------------|
| Start Network Setting | gs Information                             |        |      |                      |       | 19. Mar 2014 09:34:02 🔜 🖬 Login |
| PROFIBUS Live List    | PROFIBUS Setting                           | js     |      |                      |       |                                 |
| PROFIBUS Monitor      | <b>Configuration Mode</b>                  |        |      |                      |       |                                 |
| Slave Settings        | Auto Mode Manual Mode                      |        |      |                      |       |                                 |
|                       | Baudrate                                   |        |      |                      |       |                                 |
|                       | Baudrate 1500 -                            | kBit/s |      |                      |       |                                 |
|                       | Address Parameters                         |        |      |                      |       |                                 |
|                       | Station Address<br>Highest Station Address | 2 -    |      |                      |       |                                 |
|                       | <b>Timing Parameters</b>                   |        |      |                      |       |                                 |
|                       | Slot Time                                  | 300    | tBit | Target Rotation Time | 10610 | tBit                            |
|                       | Min. Station Delay Time                    | 11     | tBit |                      | = 7.0 | ms                              |
|                       | Max. Station Delay Time                    | 150    | tBit | Gap Update Factor    | 10    |                                 |
|                       | Quiet Time                                 | 0      | tBit | Max. Retry Limit     | 1     |                                 |
|                       | Set Time                                   | 1      | tBit |                      |       |                                 |
|                       | Apply<br>active on bus                     |        |      |                      |       |                                 |

3. Значение параметров указано ниже.

| Параметр                 | Описание                                                                                                    |
|--------------------------|----------------------------------------------------------------------------------------------------|
| Configuration Mode       |                                                                                                    |
| Auto Mode                | Fieldgate SFG500 определяет параметры системы PROFIBUS и устанавливает<br>собственный адрес.<br>– Отображаются выявленные параметры системы PROFIBUS.<br>– Возможность перезаписи отсутствует.                                                                                                    |
| Passive Mode             | Fieldgate SFG500 прослушивает шину, но не вмешивается в процесс передачи<br>данных как ведущее устройство класса 2.<br>– FieldCare нельзя использовать в этом режиме.                                                                                                    |
| Manual Mode              | <ul> <li>Запись возможна: пользователь может самостоятельно устанавливать<br/>параметры системы PROFIBUS.</li> <li>Для Fieldgate необходимо использовать такие же параметры, как для осталь-<br/>ного оборудования системы PROFIBUS, иначе связь не будет установлена.</li> <li>Возврат в ручной режим приведет к потере всех изменений, Fieldgate<br/>определит параметры системы PROFIBUS и установит собственный адрес.</li> </ul>                                                                                                    |
| Baudrate                 |                                                                                                    |
| Скорость передачи данных | <ul> <li>Отображается скорость передачи данных, выявленная Fieldgate SFG500.</li> <li>Чтобы изменить значение скорости передачи данных, выполните следующие действия.</li> <li>Выберите вариант Manual mode.</li> <li>Выберите новое значение скорости передачи данных в раскрывающемся списке и нажмите кнопку Apply.</li> <li>Если скорость передачи данных не соответствует той скорости, которая используется ведущим устройством, будет отображено соответствующее сообщение.</li> <li>При выборе варианта Auto mode все изменения будут утрачены.</li> </ul> |

| Параметр                | Описание                                                                                                    |
|-------------------------|----------------------------------------------------------------------------------------------------|
| Address Parameters      |                                                                                                    |
| Station Address         | Адрес Fieldgate SFG500 в системе PROFIBUS DP (ведущее устройство класса 2),         которое прибор автоматически назначил себе после прослушивания шины.         • Чтобы принудительно назначить новый адрес (в диапазоне 0–126),         выполните следующие действия.         - Выберите вариант Manual mode.         - Укажите новый свободный адрес и нажмите кнопку Apply.         - При выборе варианта Auto mode все изменения будут утрачены.                                                                  |
| Highest Station Address | Отображается диапазон адресов, который сканируется для передачи маркера.                                                                                                    |
| Timing Parameters       |                                                                                                    |
| Slot Time               | Время наблюдения – «Ожидание получения» – отправителя телеграммы<br>(запросчика) подтверждения от получателя (ответчика). По истечении этого<br>времени попытка повторяется в соответствии с значением параметра Max.<br>telegram retries.                                                                                                    |
| Min. Station Delay Time | Кратчайший период времени, который должен пройти до того, как<br>дистанционный получатель (ответчик) получит возможность отправить<br>подтверждение получения очередной телеграммы.<br>Кратчайший период времени между получением последнего бита телеграммы<br>и отправкой первого бита следующей телеграммы.                                                                                                    |
| Max. Station Delay Time | Наибольший период времени, который должен пройти, прежде чем<br>отправитель (запросчик) получит возможность отправить следующую<br>очередную телеграмму.<br>Наибольший период времени между получением последнего бита телеграммы<br>и отправкой первого бита следующей телеграммы.<br>Отправитель (запросчик, ведущее устройство) будет ждать по меньшей мере в<br>течение этого времени после отправки неподтвержденной телеграммы (напри-<br>мер, в рамках рассылки), прежде чем будет отправлена новая телеграмма. |
| Quiet Time              | Задержка по времени, установленная для модуляторов (время срабатывания модулятора) и повторителей (время переключения повторителя) при переходе от отправки к приему.                                                                                                    |
| Setup Time              | Минимальное «время реакции» между получением подтверждения<br>отправителем (запросчиком) и отправкой новой очередной телеграммы<br>(реакцией).                                                                                                    |
| Token Rotation Time     | Предварительно установленное номинальное время маркерного цикла, в<br>течение которого авторизация отправителя (маркер) циклически повторяется<br>в рамках кольцевой топологии. Время, которое остается у ведущего устройства<br>для отправки телеграмм с данными на ведомые устройства, зависит от<br>разницы между номинальным и фактическим временем маркерного цикла.                                                                                                    |
| Gap Update Factor       | Коэффициент для определения количества маркерных циклов, после которого добавленный участник принимается в состав маркерного кольца. По истечении времени G*TTR станция выполняет поиск следующего участника для принятия в состав логического кольца.                                                                                                    |
| Max Retries Limit       | Количество попыток установить связь с прибором, прежде чем Fieldgate отметит этот прибор как неисправный.                                                                                                    |
| Кнопка                  |                                                                                                    |
| Apply                   | Служит для применения внесенных изменений в системе Fieldgate SFG500.                                                                                                    |

#### 5.2.4 Slave Settings

**Раздел Slave Settings** позволяет изменить адрес выбранного прибора PROFIBUS, например во время ввода сети в эксплуатацию. Функция идентична функции **Set Device Address**, см. пункт 5.3.2.

- 1. Вызовите контекстное меню узла SFG500 и выберите пункт Additional Functions =>Embedded Web Server, затем откройте вкладку Network.
- 2. Выберите пункт Slave Settings.
  - Откроется окно PROFIBUS slave settings.

| Fieldgate S            | SFG500                  | Endress+Hauser 💷                |
|------------------------|-------------------------|---------------------------------|
| Start Network Settings | Information             | 19. Mar 2014 09:35:32 🥅 🟭 Login |
| PROFIBUS Live List     | PROFIBUS Slave Settings |                                 |
| PROFIBUS Monitor       | Set Device Address      |                                 |
| Slave Settings         | Current Address         |                                 |

- 3. Выберите адрес прибора, который подлежит изменению, в раскрывающемся меню **Current Address**.
- 4. Выберите адрес, который следует назначить прибору, в раскрывающемся меню **New Address**.
- 5. Нажмите кнопку Apply, чтобы записать изменение адреса в память прибора.
  - Нажатие кнопки Cancel приведет к отмене всех изменений и сохранению прежнего адреса прибора.
  - Если изменить адрес не удается возможно, прибор заблокирован.
- 6. После изменения адреса прибора его связь с DTM-файлом теряется.
  - В этом случае измените адрес в DTM-файле на новый адрес прибора (см. пункт 5.3.3).
  - Или удалите все приборы, подключенные к SFG500, и создайте сеть заново.

#### 5.2.5 Вкладки Settings и Information

Вкладка Settings

На вкладке Settings можно изменить IP-адрес, дату и время в системе Fieldgate SFG500. Обычно эти параметры корректируются при вводе Fieldgate SFG500 в эксплуатацию, согласно пункту 7.2.6 руководства по эксплуатации BA00070S/04/ru («Fieldgate SFG500: установка и ввод в эксплуатацию»). Обновление встроенного ПО описано в пункте 8.2.3 этого же руководства.

| Fieldgate S            | SFG500 Access Point                           | Endress+Hauser 🖽               |
|------------------------|-----------------------------------------------|--------------------------------|
| Start Network Settings | Information                                   | 5. Jun 2015 11:25:16 🔤 🔡 Login |
| Network Settings       | Network Settings                              |                                |
| Date and Time          | LAN1 Settings                                 |                                |
| Firmware Update        | IP Address LAN1 10.126.100.51                 |                                |
|                        | Netmask LAN1 255.255.0                        |                                |
|                        | Default Gateway 10.126.100.1                  |                                |
|                        | ▼DNS Settings                                 |                                |
|                        | Preferred DNS 10.126.16.21                    |                                |
|                        | Alternate DNS                                 |                                |
|                        | Apply                                         |                                |
|                        |                                               |                                |
| Fieldnate              |                                               | Endress + Hauser               |
| riciugute.             | Access Form                                   |                                |
| Start Network Settings | Information                                   | 5. Jun 2015 11:27:42 🚟 🔡 Login |
| Network Settings       | Date and Time Settings                        |                                |
| Tag and Location       | Quick Setup                                   |                                |
| Firmware Update        | Use client PC settings: Apply                 |                                |
|                        | Advanced Setup                                |                                |
|                        | Date: 05/06/2015                              |                                |
|                        | Time. 11:27:29                                |                                |
|                        | Apply manual settings: Apply                  |                                |
|                        | Time surchronization Settings                 |                                |
|                        | Time synchronization on/off                   |                                |
|                        | Preferred NTP Server                          |                                |
|                        | Alternate NTP Server                          |                                |
|                        | Apply                                         |                                |
|                        |                                               |                                |
|                        |                                               |                                |
| C'aldeste (            |                                               |                                |
| Fieldgate              | SFG500 Access Point                           | Endress+Hauser                 |
| Start Network Settings | Information                                   | 5. Jun 2015 11:41:51 🥅 🚟 Logi  |
| Network Settings       | Firmware Update                               |                                |
| Date and Time          | Current Installed Version                     |                                |
| Teg and Location       |                                               |                                |
| Firmwara Undata        | Version: 01.07.00-02303                       |                                |
| Firmware Update        | Version: 01.07.00-02303<br>Update             |                                |
| Firmware Update        | Version: 01.07.00-02303 Update Firmware File. |                                |

#### Вкладка Information

На вкладке Information отображается информация, сохраненная в электронной заводской табличке Fieldgate SFG500 и модуля Fieldgate SFM500.

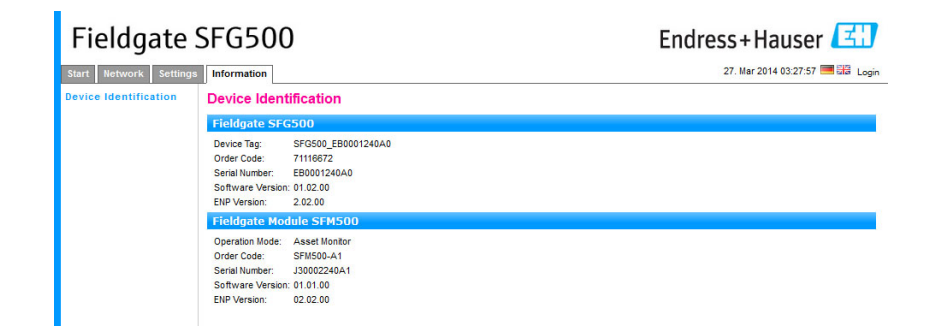

## **5.3** Пункт Additional Functions

#### 5.3.1 Communication log

В окне Communication log ведется запись транзакций сети PROFIBUS. Эту запись можно использовать для диагностики сбоев связи. Журнал запускается автоматически при вызове.

1. Вызовите контекстное меню узла SFG500 и выберите пункт

### Additional Functions => Communication log.

- Откроется окно Communication log прибора SFG500.
- Чтобы настроить состав элементов для регистрации, откройте вкладку Settings.

| FC SFG500 (Communication log)                                                                                                    | FL SFG500 (Communication log)                                                                        |
|----------------------------------------------------------------------------------------------------|----------------------------------------------------------------------------------------------------|
| Stop Clear Enable log file                                                                                                    | Stop Clear Enable log file                                                                           |
| Logging Settings<br>Log started<br>PBresponse(01.10)<br>PBresponse(01.10)                                                                                                    | Logging Settings  Filter settings  Filter settings  Findomation  V Warning  Finor  Comment  S Status |
| Image: Specific test         Image: Specific test         Image: S | Sconnected                                                                                           |

2. Значение различных кнопок и параметров указано ниже.

| Группа параметров | Значение                                                                           |
|-------------------|------------------------------------------------------------------------------------|
| Вкладка Logging   | Отображается журнал связи.                                                         |
|                   | <ul> <li>Запускается автоматически при вызове.</li> </ul>                          |
|                   | – После очистки журнала нажмите кнопку Start, чтобы возобновить ведение            |
|                   | журнала.                                                                           |
| Вкладка Settings  | Устанавливает фильтры для событий, подлежащих регистрации.                         |
|                   | <ul> <li>Information: регистрируются все информационные сообщения.</li> </ul>      |
|                   | <ul> <li>Warning: регистрируются все предупреждающие сообщения.</li> </ul>         |
|                   | <ul> <li>Error: регистрируются все сообщения об ошибках.</li> </ul>                |
|                   | <ul> <li>Comment: регистрируются все комментарии.</li> </ul>                       |
|                   | <ul> <li>Status: регистрируются все сообщения о состоянии.</li> </ul>              |
| Start             | Служит для возобновления ведения журнала после его очистки.                        |
| Clear             | Позволяет очистить текущий журнал и прекратить регистрацию.                        |
| Save              | Служит для сохранения текущего журнала.                                            |
|                   | <ul> <li>На открывшейся странице Save as перейдите к необходимой папке.</li> </ul> |
|                   | – Укажите имя файла и нажмите кнопку Save.                                         |

#### 5.3.2 Set Device Address (PB-адрес)

Пункт Set Device Address позволяет изменить адрес выбранного прибора PROFIBUS, например во время ввода сети в эксплуатацию.

- Вызовите контекстное меню узла SFG500 и выберите пункт Additional Functions => Set Device Address.
  - Откроется окно PROFIBUS slave settings.

| Fieldgate              | SFG500                  | Endress+Hauser 🖾                |  |  |
|------------------------|-------------------------|---------------------------------|--|--|
| Start Network Settings | Information             | 19. Mar 2014 09:35:32 🚟 😂 Login |  |  |
| PROFIBUS Live List     | PROFIBUS Slave Settings |                                 |  |  |
| PROFIBUS Monitor       | Set Device Address      |                                 |  |  |
| Slave Settings         | Current Address         |                                 |  |  |

- 2. Выберите адрес прибора, который подлежит изменению, в раскрывающемся меню **Current Address**.
- 3. Выберите адрес, который следует назначить прибору, в раскрывающемся меню **New Address**.
- 4. Нажмите кнопку **Apply**, чтобы записать изменение адреса в память прибора.
   Нажатие кнопки **Cancel** приведет к отмене всех изменений и сохранению прежнего адреса прибора.
  - Если изменить адрес не удается возможно, прибор заблокирован.
- 5. После изменения адреса прибора его связь с DTM-файлом теряется.
  - В этом случае измените адрес в DTM-файле на новый адрес прибора (см. пункт 5.3.3).
  - Или удалите все приборы, подключенные к SFG500, и создайте сеть заново.

#### 5.3.3 Set DTM Address (DTM)

**Пункт Set DTM Addresses** позволяет сопоставлять адресацию в формате DTM, то есть обозначения приборов в сетях PROFIBUS, с физическими приборами. Эта функция не имеет отношения к ПО FieldCare, так как выполняется во время сканирования сети, но может потребоваться для других вариантов среды FDT.

- Вызовите контекстное меню узла SFG500 и выберите пункт Additional Functions => Set DTM Address.
  - Откроется окно Set DTM Address прибора SFG500.

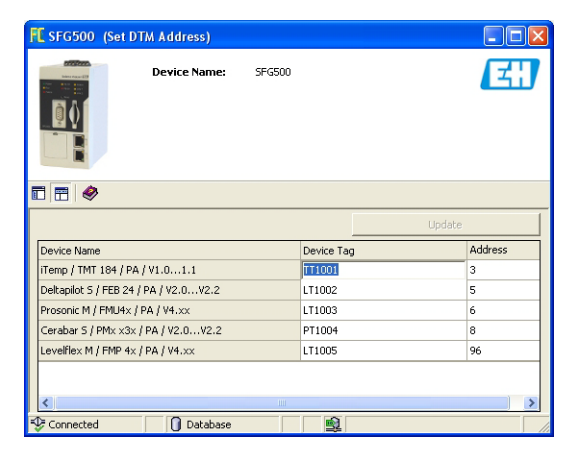

2. Значение различных кнопок и параметров указано ниже.

| Группа параметров | Значение                                                                                                    |
|-------------------|----------------------------------------------------------------------------------------------------|
| Device Name       | Указывает исполнение прибора и версию программного обеспечения,<br>сопоставленные с DTM-файлом.                                                                                                    |
| Device Tag        | Указывает обозначение каждого прибора, подключенного к Fieldgate SFG500.<br>– Чтобы изменить обозначение прибора, введите новое обозначение<br>и нажмите кнопку <b>Update.</b>                                                                                                    |
| Address           | <ul> <li>Указывает адрес каждого прибора, подключенного к Fieldgate SFG500, в сети PROFIBUS.</li> <li>Чтобы изменить адрес прибора, введите новый адрес и нажмите кнопку Update.</li> <li>Такое же изменение необходимо сделать в диалоговом окне Set Device Address, иначе связь с прибором будет нарушена (обратитесь к контекстной справочной системе).</li> </ul> |
| Update            | Служит для загрузки изменений обозначения или адреса прибора в среду DTM.                                                                                                    |

### 5.3.4 Пункт Help

В разделе Help содержатся инструкции по составу функций и использованию DTM-файла прибора SFG500.

- 1. Вызовите контекстное меню узла SFG500 и выберите пункт Additional Functions => Help.
  - Откроется руководство (BA00071S/04/RU) в формате PDF.

### 5.3.5 Пункт About

Пункт About содержит сведения о приборе Fieldgate SFG500 и его DTM-файле.

- 1. Вызовите контекстное меню узла SFG500 и выберите пункт Additional Functions => About.
  - Откроется окно About прибора SFG500.

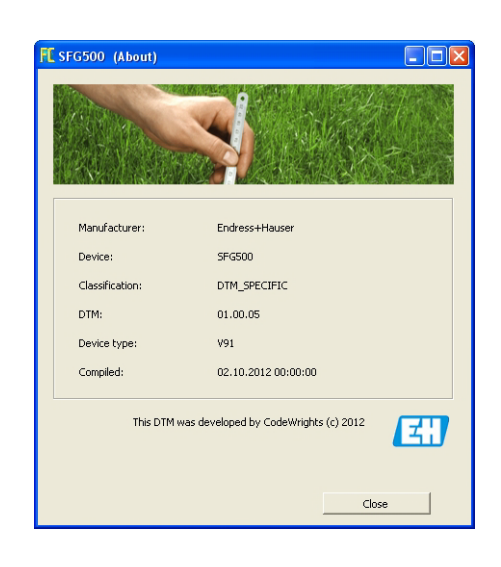

# 6 Устранение неисправностей

## 6.1 FieldCare

|   | Неподалка                               | Прицина/способ устранения                                                                                       |
|---|-----------------------------------------|----------------------------------------------------------------------------------------------------|
| 1 | DTM-dažna SEGNotwork uot p bubuvotovo   | Boncurg IIO FieldCaro uo nonnonwureaot pafottu                                                                  |
| T | DTM-файлов                              | <ul> <li>Берсия по пенасате не поддерживает работу<br/>с SFG500</li> </ul>                                      |
|   |                                         | – Установите DTM-файлы Fieldqate с прилагае-                                                                    |
|   |                                         | мого компакт-диска                                                                                              |
|   |                                         | <ul> <li>Обновите каталог DTM-файлов</li> </ul>                                                                 |
| 3 | DTM-файл SFGNetwork не распознает       | <ul> <li>Соединение отсутствует (в целом)</li> </ul>                                                            |
|   | Fieldgate SFG500                        | – Проверьте все Ethernet-соединения                                                                             |
|   |                                         | – Убедитесь в том, что Fieldgate SFG500 включен                                                                 |
|   |                                         | <ul> <li>Убедитесь в том, то домен IP-адресов</li> </ul>                                                        |
|   |                                         | компьютера совпадает с доменом Fieldgate                                                                        |
|   |                                         | SFG500 (Простоя спосоо проверять это – вызвать                                                                  |
|   |                                         | <ul> <li>Убелитесь в том, что брандмауэр не блокирует</li> </ul>                                                |
|   |                                         | обмен данными                                                                                                   |
|   |                                         | – Убедитесь в том, что работает программа                                                                       |
|   |                                         | Microsoft SQL Server                                                                                            |
|   |                                         | • Отсутствует подключение после сканирования                                                                    |
|   |                                         | сети (дополнительные способы устранения                                                                         |
|   |                                         | неполадки)                                                                                                    |
|   |                                         | <ul> <li>Уоедитесь в том, что пк и SFG500 находятся</li> <li>в очной поскноской соти (команной ping)</li> </ul> |
|   |                                         | <ul> <li>– Если это не так убелитесь в том что на</li> </ul>                                                    |
|   |                                         | маршрутизаторе активированы следующие                                                                           |
|   |                                         | порты (см. также Приложение В)                                                                                  |
|   |                                         | UDP 60020: от сети SFG500 до ПК                                                                                 |
|   |                                         | ТСР 60010: в обоих направлениях                                                                                 |
|   |                                         | • Отсутствует подключение после ручной настройки                                                                |
|   |                                         | соединения (дополнительные спосооы устранения                                                                   |
|   |                                         | <ul> <li>Проверьте наличие сообщений об ощибках</li> </ul>                                                      |
|   |                                         | вПО FieldCare                                                                                                   |
|   |                                         | – Проверьте конфигурацию среды CommDTM                                                                          |
|   |                                         | Такие данные, как IP-адрес, обозначение и                                                                       |
|   |                                         | серийный номер, указаны верно?                                                                                  |
| 4 | DTM-среда SFG500 не находит приборы     | • Соединение отсутствует                                                                                        |
|   | системы PROFIBUS                        | <ul> <li>Проверьте все соединения системы PROFIBUS</li> </ul>                                                   |
|   |                                         | <ul> <li>Убедитесь в том, что прибору назначен</li> <li>Убедитесь в том, что прибору назначен</li> </ul>        |
|   |                                         | учикальный адрес в сети PROFIBUS                                                                                |
|   |                                         | <ul> <li>Убедитесь в наличии оконечных резисторов</li> </ul>                                                    |
|   |                                         | шины                                                                                                    |
| 5 | Приборы, подключенные к сетевому звену, | • Соединение отсутствует                                                                                        |
|   | не просматриваются                      | – Убедитесь в том, что файл CommDTM сетевого                                                                    |
|   |                                         | звена имеется в наличии и настроен должным                                                                      |
|   |                                         |                                                                                                    |
|   |                                         | <ul> <li>Проверые все соединения системы гоотнооз</li> <li>Убелитесь в том, ито прибор включен</li> </ul>       |
|   |                                         | <ul> <li>Убелитесь в том, что присор включен</li> <li>Убелитесь в том, что прибору назначен</li> </ul>          |
|   |                                         | уникальный адрес в сети PROFIBUS                                                                                |
|   |                                         | – Убедитесь в наличии оконечных резисторов                                                                      |
|   |                                         | шины                                                                                                    |
| 6 | Приборы, подключенные к модулю          | • Соединение отсутствует                                                                                        |
|   | дистанционного ввода/вывода, не         | – Убедитесь в том, что файл CommDTM модуля                                                                      |
|   | просматриваются                         | дистанционного ввода/вывода имеется                                                                             |
|   |                                         | в наличии и настроен должным ооразом,                                                                           |
|   |                                         | <ul> <li>Проверьте все соединения системы HART</li> </ul>                                                       |
|   |                                         | – Убедитесь в том, что прибор включен                                                                           |

## Appendix A Изменение параметров IP компьютера

#### УВЕДОМЛЕНИЕ

- УВЕДОМЛЕНИЕ
- Для изменения параметров IP компьютера необходимо иметь права администратора.
   В этом случае обратитесь к системному администратору.
- Описанные в настоящем разделе процедуры относятся к операционной системе Windows XP. По вопросам работы с другими системами Windows обращайтесь к системному администратору.

Большинство компьютеров, работающих в корпоративной сети, уже настроены на прием IP-адреса от DHCP-сервера. Однако у компьютера, используемого в системе управления, возможно, имеется фиксированный адрес. В этом случае, чтобы подключиться к порту LAN2 на Fieldgate SFG500, выполните следующие действия.

Процедура для ОС Windows XP 1. Вызовите контекстное меню кнопки Пуск => Настройки => Панель управления => Сетевые подключения.

| S Network Connections                |                         |                       |                       |       |
|--------------------------------------|-------------------------|-----------------------|-----------------------|-------|
| Eile Edit View Favorites Tools Advar | aced Help               |                       |                       | 1     |
| 🕝 Back 🔹 🕥 🔹 🏂 🔎 Search 🧗            | - Folders 🛛 🔝 🎲 🗙 🖡     | 9                     |                       |       |
| Address 🔊 Network Connections        |                         |                       | -                     | Go    |
| Name                                 | Туре                    | Status                | Device Name           | Phone |
| LAN or High-Speed Internet           |                         |                       |                       |       |
| 🕹 Local Area Connection              | LAN or High-Speed Inter | Connected, Firewalled | Broadcom NetXtreme 57 |       |
| Wizard                               |                         |                       |                       |       |
| New Connection Wizard                | Wizard                  |                       |                       |       |
|                                      |                         |                       |                       | 0. 1  |

2. Вызовите контекстное меню пункта Подключение по локальной сети => Свойства.

| Broadcom Net                                               | <treme 57xx="" c<="" gigabit="" th=""><th><br/>Configure</th></treme> | <br>Configure                     |
|------------------------------------------------------------|-----------------------------------------------------------------------|-----------------------------------|
| his connection uses                                        | the following items:                                                  |                                   |
| QoS Packet     GoS Packet     Network Mo     Internet Prot | Scheduler<br>nitor Driver<br>ocol (TCP/IP)                            | 2                                 |
| ∢                                                          | Uninstall                                                             | Properties                        |
| Description<br>Transmission Contr                          | ol Protocol/Internet Prot<br>protocol that provides c                 | ocol. The default<br>ommunication |

- Дважды нажмите левую кнопку мыши на пункте Протокол Интернета (TCP/IP), или выделите этот пункт одним нажатием левой кнопки и нажмите кнопку Свойства.
- 4. Запишите адреса, назначенные компьютеру они понадобятся позже, при возврате компьютера в исходное состояние после ввода Fieldgate SFG500 в эксплуатацию. См. дальнейшее описание.

5. Установите переключатель Получить IP-адрес автоматически.

| u can get IP settings assigne<br>s capability. Otherwise, you n<br>s appropriate IP settings.          | ad automatically if your network supports<br>need to ask your network administrator fo |
|----------------------------------------------------------------------------------------------------|----------------------------------------------------------------------------------------|
| • Obtain an IP address auto                                                                            | omatically                                                                             |
| Use the following IP addre                                                                             | ess:                                                                                   |
| [P address                                                                                             |                                                                                        |
| Sybnet mask:                                                                                           |                                                                                        |
| Default gateway:                                                                                       |                                                                                        |
| Obtain DNS server addres     Use the following DNS se<br>Ereferred DNS server<br>Alternate DNS server: | ss automatically river addresses:                                                      |
|                                                                                                    |                                                                                        |

- 6. Затем нажмите кнопку **ОК** для подтверждения выбора и закрывания диалогового окна.
  - Нажмите кнопку ОК, чтобы закрыть окно подключения по локальной сети.

Сброс фиксированного IP-адреса После настройки Fieldgate SFG500 можно вернуть компьютеру исходный адрес в следующем порядке.

- 7. Повторите операции 1-3 описанной выше процедуры.
- 8. В диалоговом окне Свойства протокола Интернета (TCP/IP) установите переключатель Использовать следующий IP-адрес.
  - Введите параметры настройки, записанные на этапе 4.
- 9. Затем нажмите кнопку **ОК** для подтверждения выбора и закрывания диалогового окна.
  - Нажмите кнопку ОК, чтобы закрыть окно подключения по локальной сети.

## Appendix В Брандмауэр Windows

Если брандмауэр используется на компьютере, на котором работают и сервер, и клиент, они должны быть запрограммированы для обеспечения взаимного доступа. Настройка брандмауэра часто зависит от политики IT-безопасности компании, поэтому необходимо проконсультироваться с системным администратором, прежде чем продолжить работу. Кроме того, для выполнения этой задачи требуются права администратора.

- 1. Выберите пункт Пуск => Панель управления => Брандмауэр Windows.
- 2. Откройте вкладку Исключения, чтобы добавить исключения на два главных уровня.
  - **Добавить программу...**: укажите, какие приложения могут отвечать на запросы, поступающие в одностороннем порядке.
  - **Добавить порт.**: предпишите брандмауэру допустить информационный поток TCP на портах, используемых серверами. См. таблицу 4-1, ниже.
- 3. На вкладке **Общие** установите переключатель **Вкл. (рекомендуется)** для включения брандмауэра.

Порты связи

Порты, доступные для Fieldqate SFG500, перечислены в следующей таблице.

| Номер порта | Идентификатор         | Значение |
|-------------|-----------------------|----------|
| TCP 60010   | TCP_PCPS2_SFG500_PORT |          |
| UDP 60015   | UDP_IDENTIFY_PORT     |          |
| UDP 60020   | UDP_ANNUNC_PORT       |          |

Для заметок

## Указатель

| D                                                                                                    |
|----------------------------------------------------------------------------------------------------|
| DTM-каталог ПО FieldCare 10                                                                                                    |
| DIM-фаил SFGNetwork 10–11, 18, 21, 25<br>DTM-файл прибара SEC500                                                                                                    |
| Additional Functions 39                                                                                                    |
| Communication log                                                                                                    |
| PROFIBUS live list                                                                                                    |
| Set Device Address 40                                                                                                    |
| Set DTM Address 41                                                                                                    |
| Диагностика 31                                                                                                    |
| Настройка 29                                                                                                    |
| Параметры PROFIBUS 39                                                                                                    |
| Пункт About 42                                                                                                    |
| Пункт Help                                                                                                    |
| F                                                                                                    |
| FieldCare 11                                                                                                    |
|                                                                                                    |
| I                                                                                                    |
| IP-адрес 7, 9                                                                                                    |
| n                                                                                                    |
| P                                                                                                    |
| PROFIBUS LIVE LIST                                                                                                    |
| PROFIDUS MOIIILOI                                                                                                    |
| r                                                                                                    |
| S                                                                                                    |
| Slave Settings                                                                                                    |
| _                                                                                                    |
| <u>Б</u>                                                                                                    |
| Безопасность                                                                                                    |
| Брандмауэр Windows 46                                                                                                    |
| В                                                                                                    |
| Beb-bnavsen 8                                                                                                    |
| Вкладка Information                                                                                                    |
| Вкладка Settings 38                                                                                                    |
|                                                                                                    |
| Д                                                                                                    |
| Документация4                                                                                                    |
| м                                                                                                    |
| Monune nucreaumonuoro prone /perpone Stabl 25                                                                                                    |
| тодуль дистанционного ввода вывода этап                                                                                                    |
| Π                                                                                                    |
| Порт LAN1                                                                                                    |
| Порт LAN2                                                                                                    |
|                                                                                                    |
|                                                                                                    |
| Сетевое звено Siemens 21                                                                                                    |
| Соединитель Рерреп+Fuchs 11, 18                                                                                                    |
| Φ                                                                                                    |
| Файл CommDTM Trebling and Himstedt                                                                                                    |
| для звена DP/PA 21                                                                                                    |
| Фиксированный IP-алрес 45                                                                                                    |
| memperating appeer in the internet in the internet in the inte |

www.addresses.endress.com

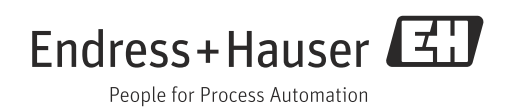